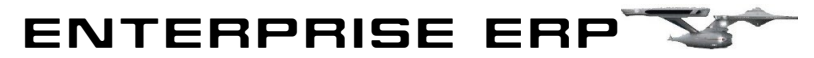

# Financial Reporting Training 2024

### Agenda

- I. Financial Reporting Distribution Email A. audr-financialreporting@franklincountyohio.gov
- II. GASB 96: Subscription Based IT Arrangements (SBITA)
- III. Enterprise Landing Page
- IV. Accounting Structure
  - A. Account Structure
  - B. Organization (ORG) Code Structure
  - C. Object Code Guide
  - D. Budget Groups (Rollups)
  - E. Source Codes
  - F. Wildcard Characters
  - G. Posted Information vs. Memo Balances
- V. Account Trial Balance Report
- VI. Pay-in Procedure
- V. Year-to-Date Budget Report
- VI. Account Detail History Report
- VII. Capital Asset Inquiry
- VIII. Subsidiary Ledger Report
- IX. General Ledger Account Inquiry
- X. Questions and Answers

#### Contact information:

| Tiwuan Atchley      | 525-7390 |
|---------------------|----------|
| Ernie Francis Frank | 525-7360 |
| Marsh               | 525-3380 |
| Amy Hernandez-Paz   | 525-7348 |

## GASB 96: SBITA's

What is a Subscription Based IT Arrangement (SBITA)?

A SBITA is a contract that conveys control of the right to use another party's information technology software for a period of time in an exchange or an exchange-like transaction.

How are these agreements accounted for under the new standard?

If an agreement falls under GASB 96 standards, than the government would recognize a right-to-use subscription asset and a correspondign subscription liability at the comencement of the subsciption term

What is county policy regarding SBITA's?

- If the monthly or annual subscription cost totals \$6,250 or \$75,000 respectively than we would apply the new standard. Any amounts less than this would be immaterial for financial reporting purposes
- Agreements that are less than one year, including any option to renew is a short-term agreement and GASB 96 standards would not apply
- Payments for annual software subscription fees including software as a service (SaaS) should only be charged to object code 522101

Key phrases or concepts tha may indicate SBITA includes the following:

- Saas
- Subscription
- Non-exclusive, not transferrable right-to-use access
- Cloud or cloud hosting

This is the **ENTERPRISE** Landing Page. This should be where you start after you log on.

https://franklincountyoh.tylerhub.com

| =     | 🐝 Franklin Co Enterprise ERP Landing Page                                                                                                    | Q Search                                                                                                    | •                             | ? TA     |
|-------|----------------------------------------------------------------------------------------------------|----------------------------------------------------------------------------------------------------|-------------------------------|----------|
| ŧ     | Franklin County - Hub Product                                                                                                    | tion                                                                                                    |                               | <u>I</u> |
| ≅ ★ # | Tyler Menu (1)       :         Q Search          • Enterprise ERP       • Financials         • General Revenues       • Asset Maintenance         • Departmental Functions       • System Administration         • Help       • ASP Admin | Favorites (1) Recent Activity General Journal Entry/Proof Account Trial Balance Account Master General Ledger Encumbrance Saved Reports General Ledger Memo Balance Budget Transfers and Amendments General Ledger Tables Validation Roll Accounting Period Month End Manager Financials Import Journals Project Master Account Trial Balance reaneral. Inurnal Entru/Proof | Errice. Progress. Excellence. |          |
| 111   |                                                                                                    |                                                                                                    |                               |          |
| \$    |                                                                                                    |                                                                                                    |                               |          |
| >     |                                                                                                    |                                                                                                    |                               |          |

This side bar gives you some options. The side bar is accessed by clicking on either the three bars at the top or the arrow at the bottom.

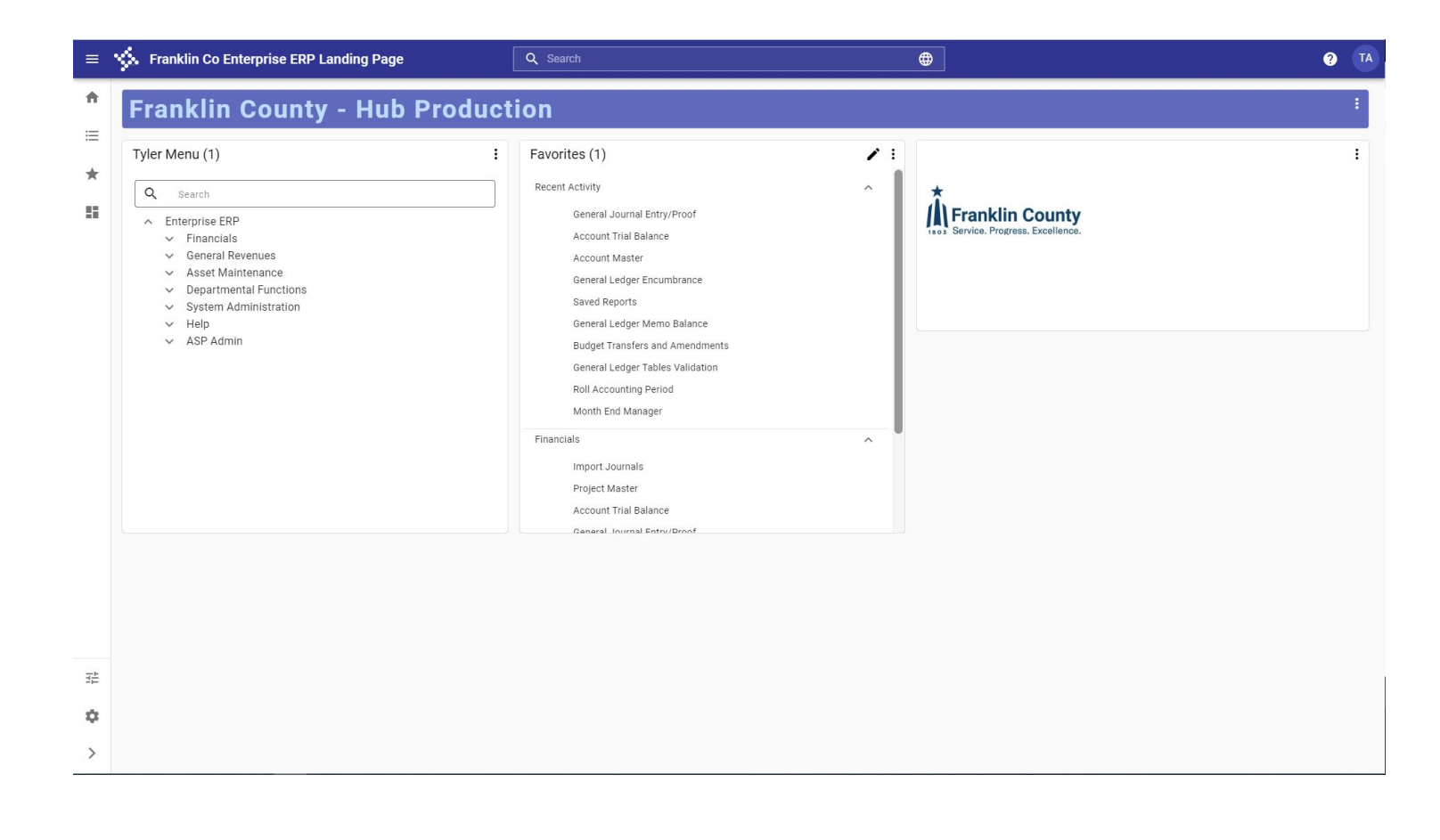

## Account Structure

Click on the Financials menu and select: General Ledger Menu Set Up/Chart of Accounts Account Master

## Account Structure

### Sample account number: 2013-21-A2-08-00-00-0000-01-520108

The account number is made up of nine segments.

| 🔆 Account                | Account Master [FRANKLIN COUNTY   TEST   08/20] |          |         |                    |         |             |               |                |     |      |       |                |         |           |                         |                  |                       |                      |     |  |  |
|--------------------------|-------------------------------------------------|----------|---------|--------------------|---------|-------------|---------------|----------------|-----|------|-------|----------------|---------|-----------|-------------------------|------------------|-----------------------|----------------------|-----|--|--|
| X Q<br>Close Search      | Browse                                          | +<br>Add | Update  | e Di               | elete   | )<br>Output | Print         | Display        | PDF | Save | Email | ()<br>Schedule | Amounts | Job Class | Reminder<br>Alert       | Control<br>Accts | G<br>Global<br>Update | Ue.                  |     |  |  |
| Account Master [FRA      | .ccount Master [FRANKLIN COUNTY   TEST   08/20] |          |         |                    |         |             |               |                |     |      |       |                |         |           |                         |                  |                       |                      |     |  |  |
| Account                  |                                                 |          |         |                    |         |             |               |                |     |      |       |                |         |           | Account de              | tail             |                       |                      |     |  |  |
| Org code *               | 1321                                            | 0800     |         | 21-                | A2-2013 | APPRSL      | &TAX          |                |     |      |       |                |         |           | Last update             | i                | 12/3                  | 1/2023               | - 1 |  |  |
| Object code *            | 5201                                            | 08       |         | APF                | PRAISER | S           |               |                |     |      |       |                |         |           | Account type            | e                | Expe                  | nse 💌                | - 1 |  |  |
| Project code *           |                                                 |          |         |                    |         |             |               |                |     |      |       |                |         |           | Status                  |                  | Activ                 | e 🔹                  | - 1 |  |  |
|                          |                                                 |          |         |                    |         |             |               |                |     |      |       |                |         |           |                         |                  |                       | ontra Account        | - 1 |  |  |
| Fund                     | 2013                                            |          |         | REAL               | ESTATE  | ASSESS      | MENT (21      | -RE)           |     |      |       |                |         |           | Entity *                |                  | 1                     |                      | - 1 |  |  |
| AGENCY                   | 21                                              |          |         | AUDI               | TOR     |             |               |                |     |      |       |                |         |           | Spending pla            | in               |                       | T                    | - 1 |  |  |
| LINE OF BUS              | A2                                              |          |         |                    |         |             |               |                |     |      |       |                |         |           | Character co            | de               | 5C                    | MATERIALS & SERVICES | - 1 |  |  |
| PROGRAM                  | 08                                              |          |         |                    |         |             |               |                |     |      |       |                |         |           | Grant                   |                  |                       |                      | - 1 |  |  |
| LOCATION                 | 00                                              |          |         |                    |         |             |               |                |     |      |       |                |         |           |                         |                  |                       |                      | - 1 |  |  |
| APPROP AUTH              | 01 ···· COMMISSIONERS BUC                       |          |         | Budget             |         |             |               |                |     |      |       |                |         |           |                         |                  |                       |                      |     |  |  |
| SERVICES                 | 0000                                            |          | V Budge |                    |         | Judgetary   |               |                |     |      |       |                |         |           |                         |                  |                       |                      |     |  |  |
| FUNCTION                 | 01                                              |          |         | GENERAL GOVERNMENT |         |             | Auto-encumber |                |     |      |       |                |         |           |                         |                  |                       |                      |     |  |  |
| Object                   | 5201                                            | 08       |         | APPF               | RAISERS |             |               |                |     |      |       |                |         |           | Regu                    | ire budaet       | detail                |                      | - 1 |  |  |
| Project                  |                                                 |          |         |                    |         |             |               |                |     |      |       |                |         |           | D Poll                  | available b      | udaat for             | uard                 | - 1 |  |  |
| Posting effective date   | 29                                              |          |         |                    |         |             |               |                |     |      |       |                |         |           | Allow monthly budgeting |                  |                       |                      |     |  |  |
| Parinting effective date |                                                 |          |         |                    |         |             |               |                |     |      |       |                |         |           | Budget rollu            | n code           |                       | 21013                | - 1 |  |  |
| Beginning effective date | -                                               |          |         |                    |         |             |               |                |     |      |       |                |         |           | Budget sub-rollup code  |                  |                       |                      |     |  |  |
| Ending effective date    |                                                 |          |         |                    |         |             |               |                |     |      |       |                |         |           | Next year bu            | daet rollur      |                       |                      | - 1 |  |  |
|                          |                                                 |          |         |                    |         |             |               |                |     |      |       |                |         |           | itent jeur be           | agerional        |                       |                      | - 1 |  |  |
|                          |                                                 |          |         |                    |         |             |               |                |     |      |       |                |         |           | Payroll                 |                  |                       |                      |     |  |  |
|                          |                                                 |          |         |                    |         |             |               |                |     |      |       |                |         |           | Payrol                  | Encumbra         | ince Acco             | unt                  |     |  |  |
|                          |                                                 |          |         |                    |         |             |               |                |     |      |       |                |         |           | Balance sh              | eet              |                       |                      |     |  |  |
|                          |                                                 |          |         |                    |         |             |               |                |     |      |       |                |         |           | Balance type 💌          |                  |                       |                      |     |  |  |
|                          |                                                 |          |         |                    |         |             |               | Normal balance |     |      |       |                |         |           |                         |                  |                       |                      |     |  |  |
| Closing balances 👻       |                                                 |          |         |                    |         |             | <b>v</b>      |                |     |      |       |                |         |           |                         |                  |                       |                      |     |  |  |
|                          | Control account                                 |          |         |                    |         |             |               |                |     |      |       |                |         |           |                         |                  |                       |                      |     |  |  |
| 1 01 0.D                 |                                                 |          |         |                    |         |             |               |                |     |      |       |                |         |           |                         |                  |                       |                      |     |  |  |
| 1 of 12   <              | <                                               | > >I     | Mo      | nthly a            | ind Ann | ual Acco    | unt Balar     | nces.          |     |      |       |                |         |           |                         |                  |                       |                      |     |  |  |

### **Organization (ORG) Code Structure**

The Organization Code (ORG) is eight digits long and is divided into four (4) identifiable segments. Each segment is two (2) digits in length.

- The first (1<sup>st</sup>) segment identifies the particular "<u>Fund</u>"
- The second (2<sup>nd</sup>) segment identifies the particular "<u>Agency</u>"
- The third (3<sup>rd</sup>) segment identifies the "<u>**Program**</u>"
- The fourth (4<sup>th</sup>) segment identifies the "Location"

Example: Using ORG Code 10210100 and dividing it into four segments: 10 | 21 | 01 | 00

- 10 identifies the Fund in this example as General Fund
- 21 identifies the Agency which is the Auditor's Office
- 01 identifies the **Program**, General Real Estate
- 00 identifies the Location

The General Fund is the only fund where the first 2 digits of the fund number is used to identify the fund in the ORG number. All other funds use the last two (2) digits of the fund number.

# Organization (ORG) Code Guide

| Org      | Description                          | Short<br>Desc  | Fund | AGEN | LOB | PROG | LOC | Appr<br>Auth | SERV | FUNC | Bud<br>Calc |
|----------|--------------------------------------|----------------|------|------|-----|------|-----|--------------|------|------|-------------|
| 10210000 | 21-ADMIN                             | ADMIN          | 1000 | 21   | 00  | 00   | 00  | 01           | 0000 | 99   | А           |
| 10210100 | 21-PUBL<br>INFOR-GEN-<br>RE          | GEN-RE         | 1000 | 21   | A1  | 01   | 00  | 01           | 0000 | 01   | A           |
| 10210200 | 21-PUBL<br>INFO-AUD                  | INFO-AUD       | 1000 | 21   | A1  | 02   | 00  | 01           | 0000 | 01   | A           |
| 10210300 | 21-INTRGOV-<br>GEAPPRAISA            | APPRAISA<br>L  | 1000 | 21   | A2  | 03   | 00  | 01           | 0000 | 01   | A           |
| 10210400 | 21-INTRGOV-<br>GEN-<br>PMT&CNSM      | PMT&CNS<br>MR  | 1000 | 21   | A2  | 04   | 00  | 01           | 0000 | 01   | A           |
| 10210500 | 21-TAX<br>ADMN-RE<br>TAX ACCT        | RE TAX<br>ACC  | 1000 | 21   | A3  | 05   | 00  | 01           | 0000 | 01   | A           |
| 11210400 | 21-<br>INTERGOV-<br>ANIM-<br>PMT&CNS | PMT&CNS<br>MR  | 2011 | 21   | A2  | 04   | 00  | 01           | 0000 | 03   | A           |
| 13210100 | 21-PUBL<br>INFO-RE                   | INFO-RE        | 2013 | 21   | A1  | 01   | 00  | 01           | 0000 | 01   | A           |
| 13210300 | 21-<br>INTERGOV-<br>RE-APPRAISAL     | RE-<br>APPRAIS | 2013 | 21   | A2  | 03   | 00  | 01           | 0000 | 01   | A           |
| 13210500 | 21-TAX ADM-<br>REA-RE TAX            | RE ACCTG       | 2013 | 21   | A3  | 05   | 00  | 01           | 0000 | 01   | A           |
| 13210600 | 21-TAX ADM-<br>REA-OTHER T           | OTHER RE       | 2013 | 21   | A3  | 06   | 00  | 01           | 0000 | 01   | A           |
| 32210600 | 21-TAX ADM-<br>ESTATE-OTHE           | ADM-<br>ESTAT  | 8032 | 21   | A3  | 06   | 00  | 01           | 0000 | 01   | A           |

### Object Code Guide General Outline

| Object Codes | Type of Accounts |
|--------------|------------------|
| 100000       | Assets*          |
| 200000       | Liabilities      |
| 300000       | Equities         |
| 400000       | Revenue          |
| 500000       | Expenses         |

\* The most prevalent asset account is 101000 - Cash

A complete Object Code Guide can be found on "Fiscally Speaking" at <u>http://www.franklincountyauditor.com/fiscally-speaking</u>

# **Budget Groups (Rollups)**

### Legend:

| First two digits       | Agency                  |
|------------------------|-------------------------|
| Third digit            | Appropriation line-item |
| Fourth and fifth digit | Fund number             |

### Example:

| Rollup code                                 | 21D13                        |  |  |  |  |  |  |
|---------------------------------------------|------------------------------|--|--|--|--|--|--|
| Agency                                      | 21 –Auditor                  |  |  |  |  |  |  |
| Appropriation line-item D – Capital outlays |                              |  |  |  |  |  |  |
| Fund                                        | 13 - Real Estate (Fund 2013) |  |  |  |  |  |  |

| Appropriation Line Items: | Object Code Range: |
|---------------------------|--------------------|
| A – Personal Services     | 510000 - 513100    |
| B – Fringe Benefits       | 514000 - 519900    |
| C – Materials & Services  | 520000 - 539900    |
| D – Capital Outlays       | 540000 - 549900    |
| E – Grants                | 550000 - 559900    |
| F – Debt Service          | 560000 - 569900    |
| G – Interfund             | 570000 - 579900    |
| H – Contingency           | 580000 - 589900    |
| J – Social Services       | 590000 - 599900    |

## Source Codes

Every journal is tagged with a three character source code that identifies the program in which the transactions were created. The following table lists a few examples of source codes and products in which each is created.

| Source Code | Program                                                                                               | Journal Reference                                                                                       |
|-------------|----------------------------------------------------------------------------------------------------|----------------------------------------------------------------------------------------------------|
| ΑΡΙ         | Accounts Payable,Invoice<br>Entry/Proof, Regular<br>Invoice                                           | Ref 1 Vendor #<br>Ref 2 Purchase Order#<br>Ref 3 Invoice<br>Ref 4 Invoice Entry Proof<br>Batch #        |
| BUA         | Budget, Budget Transfers<br>and Amendments                                                            | Ref 1 Journal Ref<br>Ref 2 Posted By<br>Ref 3<br>Ref 4 Resolution#                                      |
| BUC         | Budget, Budget<br>Completion Journal,<br>Budget Transfers and<br>Amendments, New<br>Budget Posting    | Ref 1<br>Ref 2<br>Ref 3<br>Ref 4 Journal Ref Desc                                                       |
| CRP         | Posted Paymentsand<br>Reversals                                                                       | Ref 1 Agency<br>Ref 2 Receipt#<br>Ref 3<br>Ref 4 Batch                                                  |
| GEN/GNI     | General Ledger, General<br>Journal Entry & Proof,<br>Import JE ASCII File,<br>Recurring Journal Entry | Ref 1 Journal Entry #<br>Ref 2 Journal Entered By<br>Ref 3 Journal Posted By<br>Ref 4 Short Description |

## **Source Codes (Continued)**

| Source Code | Program                                                                 | Journal Reference                                                                     |
|-------------|-------------------------------------------------------------------------|---------------------------------------------------------------------------------------|
| POE         | Purchase Orders, POEntry<br>and Proof                                   | Ref 1 Vendor #<br>Ref 2 Purchase Order#<br>Ref 3<br>Ref 4 "PO Entry/Proof"            |
| POL         | Accounts Payable, Invoice<br>Entry/Proof, Purchase<br>Order Liquidation | Ref 1 Vendor #<br>Ref 2 Purchase Order#<br>Ref 3<br>Ref 4 "LIQ/INV"                   |
| POM         | Purchase Orders, Purchase<br>Order Maintenance                          | Ref 1 Vendor #<br>Ref 2 Purchase Order#<br>Ref 3<br>Ref 4 "PO MAINT" or "PO<br>CANCL" |

Special characters can be used during a "Find" operation to define the data you wish to retrieve. Below is a listing of special characters used in **ENTERPRISE**. The first three listed are the most used characters.

| Symbol | Meaning                   | Example                                               |
|--------|---------------------------|-------------------------------------------------------|
| *      | Wildcard for any string   | J*, *J, *J* (characters only)                         |
| ?      | Single character wildcard | X?, ?X, ?X?, X?? (characters only)                    |
| T      | And                       | 2 B                                                   |
| =      | Equal to                  | =x (default, '=' is optional)                         |
| >      | Greater than              | >20 or >MILLS                                         |
| >=     | Greater than or equal to  | >=20                                                  |
| <      | Less than                 | <100                                                  |
| <=     | Less than or equal to     | <=100                                                 |
| <>     | Not equal to              | <>85                                                  |
| :      | Range                     | 85:100                                                |
|        | Range                     | 12:01:2012:59:30<br>(generally used for<br>date/time) |

### **Posted Information vs. Memo Balances**

- Most of the reports in **ENTERPRISE** display information once a transaction is completely posted, including the Account Trail Balance, Account Detail History and YTD Budget. However,the GL Account Inquiry is an exception, which sometimes causes confusion. The GL Account Inquiry display uses "memo balances."
- The "memo balances" are an up-to-the-minute account balance that shows you the year-to-date total. The figure is updated at the point of key-entry for accounts payable and purchasing transactions. The strong point of the memo balance is that it shows current financial position.
- The memo balances have had slightly less accuracy. While it has been minimal, we have seen memo balances become corrupt when transactions do not go through the entire posting process, such as during a power failure. While we do our best to ensure accuracy of the memo balances, errors can go undetected until we perform the year-end close. Please keep this in mind when you are using **ENTERPRISE** for reports and inquiries.

The Account Trial Balance program prints a trial balance for a single account or a range of accounts, including the entire chart of accounts.

| FRANKLIN COUNTY                                                                                                    |                                                                                                    |                                                                     |                                                                                                    | and a                                                                                                    | * munis<br>a tyler erp solution |
|----------------------------------------------------------------------------------------------------|----------------------------------------------------------------------------------------------------|---------------------------------------------------------------------|----------------------------------------------------------------------------------------------------|----------------------------------------------------------------------------------------------------|---------------------------------|
| ACCOUNT TRIAL BALAN                                                                                                    | CE FOR FY24/JUL TO SE                                                                                                    | Р                                                                   |                                                                                                    |                                                                                                    |                                 |
| ACCOUNT<br>ACCOUNT NAME<br>PER JNL SRC EFF DATE REFERE                                                                                                    | ORG BEG. BALANCE                                                                                                    | E DEBITS                                                            | CREDITS                                                                                                    | NET CHANGE                                                                                                    | END BALANCE                     |
| Person         DALC         Disc         Early           247         APP         07/02/24         ACH1           7         233*0         APP         07/02/24         ACH2           7         1331         CRP         07/02/24         ACH2           7         1331         CRP         07/02/24         ACH2           7         1331         CRP         07/02/24         ACH2           7         1336         APP         07/03/24         ACH1           7         1376         APP         07/03/24         ACH1           7         1376         APP         07/03/24         ACH1           7         1376         APP         07/03/24         ACH1           7         1370         APP         07/03/24         ACH1           7         3727         APP         07/11/24         ACH1           7         3936         APP         07/11/24         ACH1           7         7508         APP         07/11/24         ACH1           7         7508         APP         07/11/24         ACH1           7         7508         APP         07/11/24         ACH1           < | AGE<br>2013 16,527,883.42<br>CASH RECEIPTS JOURNAL<br>RETAINAGE TRANSFER<br>WARRANT:<br>CASH RECEIPTS JOURNAL<br>CASH RECEIPTS JOURNAL<br>CASH RECEIPTS JOURNAL<br>WARRANT:<br>JULY CHARGEBACK<br>JULY CHARGEBACK<br>JULY CHARGEBACK<br>JULY CHARGEBACK<br>CASH RECEIPTS JOURNAL<br>RECEIPTS JOURNAL<br>REALLOCATE RETAINAGE BALANCE<br>WARRANT:<br>CASH RECEIPTS JOURNAL<br>REALLOCATE RETAINAGE BALANCE<br>WARRANT:<br>CASH RECEIPTS JOURNAL<br>REALLOCATE RETAINAGE BALANCE<br>WARRANT:<br>CASH RECEIPTS JOURNAL<br>REALLOCATE RETAINAGE BALANCE<br>WARRANT:<br>CASH RECEIPTS JOURNAL | 2<br>3,259.80<br>200<br>200<br>000<br>000<br>000<br>000<br>000<br>0 | $\begin{array}{c} 3,259,82\\ 3,259,82\\ 3,259,80\\ 2,258,200\\ 2,788,20\\ 1,965,17\\ 1,7753,26\\ 1,965,17\\ 1,7753,26\\ 1,965,17\\ 1,965,17\\ 1,965,17\\ 1,965,17\\ 1,965,17\\ 1,965,17\\ 1,965,17\\ 1,965,17\\ 1,965,19\\ 1,965,19\\ 1,965,$ | $\begin{array}{c} -3,259,82\\ -3,259,62,\\ -3,259,62,\\ -3,259,62,\\ -5,259,62,\\ -5,259,62,\\ -5,259,62,\\ -5,259,62,\\ -7,757,18\\ -7,757,18\\ -7,757,18\\ -7,757,18\\ -681,898,800\\ -672,033,140\\ -677,0331,400\\ -677,0331,400\\ -677,0331,400\\ -677,0331,400\\ -677,3931,40\\ -677,3931,40\\ -677,3931,40\\ -681,893,40\\ -681,893,40\\ -681,893,40\\ -684,847,47,73\\ -684,847,873,33\\ -1,246,586,50,23\\ -1,246,584,44,855\\ -1,296,574,996,51\\ -1,246,584,44,855\\ -1,294,554,856,53\\ -1,976,574,996,51\\ -1,976,574,996,51\\ -1,976,574,996,51\\ -1,976,574,996,51\\ -1,976,574,996,51\\ -1,9976,574,996,51\\ -1,9976,574,996,51\\ -1,9976,514,555,566,53\\ -1,9976,524,555,566,53\\ -1,9976,524,555,566,553\\ -1,9976,524,555,566,553\\ -1,9976,524,555,566,553\\ -1,9976,524,555,566,553\\ -1,9976,524,555,556,553\\ -1,9976,524,556,553\\ -1,9976,524,556,553\\ -1,9976,524,556,553\\ -1,9976,524,556,553\\ -1,9976,524,556,553\\ -1,9976,524,556,553\\ -1,9976,524,556,553\\ -1,9976,524,556,553\\ -1,9976,524,556,553\\ -1,9976,524,556,556,556,556,556,556,556,55$ | Page 1                          |
| Report generated: 09/03/2024 12:28<br>User: 807tcatchle<br>Program ID: glatrbal                                                                                                    |                                                                                                    |                                                                     |                                                                                                    |                                                                                                    | Page 1                          |
| RANKLIN COUNTY                                                                                                    |                                                                                                    |                                                                     |                                                                                                    | 0000                                                                                                    | a tyler erp solution            |
| CCOUNT TRIAL BALANCE                                                                                                    | FOR FY24/JUL TO SEP                                                                                                    | 6                                                                   |                                                                                                    |                                                                                                    |                                 |
| COUNT<br>COUNT NAME<br>COUNT NAME                                                                                                    | RG BEG. BALANCE                                                                                                    | DEBITS                                                              | CREDITS                                                                                                    | NET CHANGE                                                                                                    | END BALANCE                     |
| 8439         PPD 08/207/4         RUI:         b           8439         PPD 08/207/4         RUI:         b           9385         CRP 08/21/24         21         c/           9385         CRP 08/21/24         21         c/           9385         CRP 08/21/24         21         c/           10013         CRP 08/21/24         21         c/           11014         RMP 08/27/24         210         c/           11119         APP 08/27/24         210         c/           11119         APP 08/27/24         210         c/           11304         APP 08/27/24         210         c/           11346         GP0 08/27/24         210         c/           11346         GP0 08/27/24         210         c/           11346         GP0 08/27/24         213         31           14016         CRP 08/29/24         215         c/                                                                                                    | AARRANT:<br>ASH RECEIPTS JOURNAL<br>ASH RECEIPTS JOURNAL<br>GUIST CHARGEBACK<br>USUST CHARGEBACK<br>ASH RECEIPTS JOURNAL<br>JULY 2024 UNEMPLOYMENT<br>ASH RECEIPTS JOURNAL<br>16,527,883,42                                                                                                    | 00<br>50<br>11.90<br>25,484.00<br>00<br>00<br>6.80<br>12,232,327.59 | 458, 311, 24<br>2, 792, 00<br>.00<br>.00<br>480, 81<br>2, 324, 26<br>548, 25<br>1, 955, 51<br>5, 255, 51<br>2, 506, 401, 05                                                                                                    | $\begin{array}{c} 9 & 708 & 185 & 40 \\ 9 & 705 & 393 & 40 \\ 9 & 705 & 393 & 90 \\ 9 & 705 & 405 & 80 \\ 9 & 705 & 404 & 90 \\ 9 & 735 & 404 & 90 \\ 9 & 730 & 415 & 79 \\ 9 & 730 & 415 & 79 \\ 9 & 728 & 091 & 53 \\ 9 & 727 & 545 & 28 \\ 9 & 725 & 912 & 74 \\ 9 & 725 & 926 & 54 \\ 9 & 725 & 926 & 54 \\ \end{array}$                                                                                                    | 26,253,809.96                   |
| AL ESTATE ASSESSMENT (21-RE)                                                                                                    | 16,527,883.42                                                                                                    | 12,232,327.59                                                       | 2,506,401.05                                                                                                    | 9,725,926.54                                                                                                    | 26,253,809.96                   |
| REPORT TOTALS                                                                                                    | 16,327,883.42                                                                                                    | 12,232,327.39                                                       | 2,506,401.05                                                                                                    | 9,725,926.54                                                                                                    | 26,253,809.96                   |

Report generated: 09/03/2024 12:28 User: 807tcatchle Program ID: glatrbal Page 2

The format of the report is nearly identical to <u>Monthly Trial Balance by Fund</u>; however, this program reports both detail transactions contained in the GL History Table and GL Journal Hold Table. The Monthly Trial Balance by Fund prints only those transactions in the GL Journal Hold Table.

To create a Trail Balance Report you will first need to select the "Financials" tab. Next make the following selections:

**General Ledger Menu** 

Journal Entry/History

**Account Trial Balance** 

### The screen should appear like below:

| Account Trial Balance [FRANK                 | KLIN COUNTY]                                                                                                    | <b>2</b> 0 🗘 | ? | TA |
|----------------------------------------------|----------------------------------------------------------------------------------------------------|--------------|---|----|
| X Q Duput Print Display                      | PDF     Save     Excel     Buf Format     Daplay       PDF     Save     Excel     Buf Format     Daplay                                                                                                    |              |   |    |
| Account Trial Balance [FRANKLIN COUNTY]      |                                                                                                    |              |   |    |
| Report Options                               |                                                                                                    |              |   |    |
| Execute this report                          | <b>V</b>                                                                                                    |              |   |    |
| Print (D)etail or (S)ummary *                |                                                                                                    |              |   |    |
| Fiscal year-to-date version                  |                                                                                                    |              |   |    |
| Reporting year *                             |                                                                                                    |              |   |    |
| Reporting from period                        | to *                                                                                                    |              |   |    |
| Journal Detail from                          |                                                                                                    |              |   |    |
| (B)alance sheet or (A)II accounts *          |                                                                                                    |              |   |    |
| Roll up projects to object level             |                                                                                                    |              |   |    |
| Omit zero balance accounts                   |                                                                                                    |              |   |    |
| Sort By                                      | The second second secon |              |   |    |
| Print org code                               |                                                                                                    |              |   |    |
| Print full GL account                        |                                                                                                    |              |   |    |
| Print fund header and org/obj on total line  |                                                                                                    |              |   |    |
| Include page break between funds             |                                                                                                    |              |   |    |
| Amounts/totals exceed 999 million dollars    |                                                                                                    |              |   |    |
| Print report options                         |                                                                                                    |              |   |    |
| Exclude fund balance YEC/AJE for prior years |                                                                                                    |              |   |    |
|                                              |                                                                                                    |              |   |    |
|                                              |                                                                                                    |              |   |    |
|                                              |                                                                                                    |              |   |    |
|                                              |                                                                                                    |              |   |    |
|                                              |                                                                                                    |              |   |    |
|                                              |                                                                                                    |              |   |    |
|                                              |                                                                                                    |              |   |    |
|                                              |                                                                                                    |              |   |    |
|                                              |                                                                                                    |              |   |    |
| Define year, period, totals, etc.            |                                                                                                    |              |   |    |
|                                              |                                                                                                    |              |   |    |

The report will need to have the fund, org., obj., or project number defined.

Click on the magnifying glass to allow entry of the search parameters on the screen.

| 🐝 GL Segmer              | t Find [FRANKLIN COUNTY]                                | 20 | ¢ | ТА |
|--------------------------|---------------------------------------------------------|----|---|----|
| Back Accept Ca           | Coary                                                   |    |   |    |
| Account Trial Balance [F | RANKLIN COUNTY] > GL Segment Find [FRANKLIN COUNTY] > Q |    |   |    |
| Find by Segments         |                                                         |    |   |    |
| Fund                     | 2013                                                    |    |   |    |
| AGENCY                   |                                                         |    |   |    |
| LINE OF BUS              |                                                         |    |   |    |
| LOCATION                 |                                                         |    |   |    |
| APPROP AUTH              |                                                         |    |   |    |
| SERVICES                 |                                                         |    |   |    |
| FUNCTION                 |                                                         |    |   |    |
| Character Code           |                                                         |    |   |    |
| Org                      |                                                         |    |   |    |
| Object                   |                                                         |    |   |    |
| Project                  |                                                         |    |   |    |
| Account type             |                                                         |    |   |    |
| Account status           | · · · · · · · · · · · · · · · · · · ·                   |    |   |    |
|                          |                                                         |    |   |    |
|                          |                                                         |    |   |    |
|                          |                                                         |    |   |    |
|                          |                                                         |    |   |    |
|                          |                                                         |    |   |    |
|                          |                                                         |    |   |    |
|                          |                                                         |    |   |    |
|                          |                                                         |    |   |    |
|                          |                                                         |    |   |    |
|                          |                                                         |    |   |    |
|                          |                                                         |    |   |    |
|                          |                                                         |    |   |    |
| Entry Object of 1        |                                                         |    |   |    |
| Enter Object code        |                                                         |    |   |    |
|                          |                                                         |    |   |    |

**Fund** Enter your fund number (i.e. 2013)

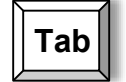

Tab until you reach the Object Code field

**Object** Enter your object number (i.e. 101000)

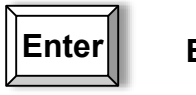

Enter

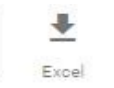

**Note:** This symbol on your tool bar will allow you to export report to Excel

| Account Trial Balance [FRANK                                       |                     |                                                      | <b>2</b> 0 🗘 |     |
|--------------------------------------------------------------------|---------------------|------------------------------------------------------|--------------|-----|
| X V O                                                              |                     |                                                      |              |     |
| Close I Accept Cancel                                              |                     |                                                      |              |     |
| Account Trial Balance [FRANKLIN COUNTY] 🕞 🖍                        |                     |                                                      |              |     |
| Report Options                                                     |                     |                                                      |              |     |
| Execute this report                                                | Now                 | <b>v</b>                                             |              |     |
| Print (D)etail or (S)ummary *                                      | D                   |                                                      |              | - 1 |
| Fiscal year-to-date version                                        |                     |                                                      |              | - 1 |
| Reporting year *                                                   |                     | co                                                   |              | - 1 |
| Journal Detail from                                                | to g si             |                                                      |              |     |
| (B)alance sheet or (A)II accounts *                                | A                   |                                                      |              | - 1 |
| Roll up projects to object level                                   |                     |                                                      |              |     |
| Omit zero balance accounts                                         |                     |                                                      |              |     |
| Sort By                                                            | 3 - Org-Obj-Project | ¥                                                    |              |     |
| Print org code                                                     |                     |                                                      |              |     |
| Print full GL account                                              |                     |                                                      |              |     |
| Print fund header and org/obj on total line                        |                     |                                                      |              |     |
| Include page break between funds                                   |                     |                                                      |              |     |
| Amounts/totals exceed 999 million dollars                          |                     |                                                      |              |     |
| Print report options                                               |                     |                                                      |              |     |
| Exclude fund balance YEC/AJE for prior years                       |                     |                                                      |              |     |
| Select print format of (D)etail or (S)ummary<br>1 Record(S) found. |                     |                                                      |              |     |
| Print (D)etail o                                                   | or (S)ummary: Se    | elect print format D or S                            |              |     |
| Fiscal year-to                                                     | -date version: (    | Click on box to select or de-select                  |              |     |
| Reporting Yea                                                      | ar: E               | Enter the year to select                             |              |     |
| Poporting fro                                                      | m/to poriody E      | Enter the starting/anding pariod range (1.12)        |              |     |
| Reporting no                                                       |                     |                                                      |              |     |
| Journal Detai                                                      | from:               | Beginning Journal Effective date within range period |              |     |
| (B)alance shee                                                     | t or (A)II account  | ts: Select B Balance sheet ONLY or A All accounts    |              |     |
| Roll up proiec                                                     | ts to obiect level  | : Click on the box to select or deselect             |              |     |
| Omit sore bal                                                      |                     | Nick on the box to polect or decolect                |              |     |
| Unit zero bala                                                     | ance accounts: (    |                                                      |              |     |
| <b>Sort by:</b>                                                    | se the drop down    | menu to select from:                                 |              |     |
| 1                                                                  | -Account            |                                                      |              |     |
| 2                                                                  | - Balance Type/A    | ccount                                               |              |     |
| 2                                                                  | Ora Obi Braiaa      | t                                                    |              |     |
| 3                                                                  |                     |                                                      |              |     |
| 4                                                                  | – ваlance Туре/С    | Jrg-Obj-Project                                      |              |     |
| Print Org Cod                                                      | e: Click on box to  | select or deselect                                   |              |     |

Print Fund Header and Org/Obj on total line? Click on box to select or deselect Include page break between funds? Click on box to select or deselect

Amounts/totals exceed 999 million dollars: Click on box to select or deselect Print report options: Click on box to select or deselect

Your end result should resemble the report below.

#### FRANKLIN COUNTY

| OUNT  | NAME    |           |             | ORG            | BEG.        | BALANCE  | DEBIT        | s | CREDITS    | NET CHANGE       | END BALA |
|-------|---------|-----------|-------------|----------------|-------------|----------|--------------|---|------------|------------------|----------|
| JN    | IL SRC  | EFF DATE  | REFEREN     | NCE            |             |          |              |   |            |                  |          |
| 3-00- | 00-00-  | 00-99-000 | 0-00-101    | 2013           | 16 52       | 7 883 42 |              |   |            |                  |          |
| 2     | 47 APP  | 07/02/24  | ACH1        | 2015           | 10, 52      | ,005.42  | .0           | 0 | 3.259.82   | -3,259,82        |          |
| 2     | 91 APP  | 07/02/24  | ACHVOI      |                |             |          | 3,259.8      | 2 | .00        | .00              |          |
| 3     | 23 APP  | 07/02/24  | ACH2        |                |             |          | .0           | 0 | 3,259.82   | -3,259.82        |          |
| 11    | .31 CRP | 07/01/24  | 21          | CASH RECEIP    | TS JOURNAL  |          | .21          | 0 | .00        | -3,259.62        |          |
| 12    | 32 APP  | 07/03/24  | ACH1        |                |             |          | .0           | 0 | 2,253.59   | -5,513.21        |          |
| 17    | 63 APP  | 07/03/24  | INII        |                |             |          | .0           | 0 | 1 965 17   | -3,792.01        |          |
| 19    | 87 APP  | 07/05/24  | AT          |                |             |          | .0           | 0 | 2 772 25   | -10 529 43       |          |
| 29    | 75 GEN  | 07/08/24  | 2975        | RETAINAGE T    | RANSFER     |          | .0           | ŏ | 17,933,86  | -28,463,29       |          |
| 37    | 27 APP  | 07/11/24  | ACH1        |                |             |          | .0           | 0 | 161,404.78 | -189,868.07      |          |
| 39    | 10 PRJ  | 07/12/24  | RUN:        | WARRANT:       |             |          | .0           | 0 | 462,063.33 | -651,931.40      |          |
| 46    | 71 APP  | 07/12/24  | ACH1        |                |             |          | .0           | 0 | 22,920.00  | -674,851.40      |          |
| 49    | 63 APP  | 07/10/24  | 313         |                |             |          | .0           | 0 | 182.00     | -675,033.40      |          |
| 12    | 07 CRP  | 07/15/24  | 21          | CASH RECEIP    | TS JOURNAL  |          | 1 7          | 0 | .00        | -675,033.10      |          |
| 79    | 38 APP  | 07/16/24  | CCS         | CASH RECEIP    | 13 JOURINAL |          | 1.0          | 0 | 2 360 00   | -677 391 40      |          |
| 89    | 87 APP  | 07/18/24  | INT1        |                |             |          | .0           | ŏ | 3,174,70   | -680, 566, 10    |          |
| 92    | 77 APP  | 07/22/24  | ACH1        |                |             |          | .0           | õ | 1,337.67   | -681,903.77      |          |
| 95    | 26 CRP  | 07/17/24  | 21          | CASH RECEIP    | TS JOURNAL  |          | 11.9         | 0 | .00        | -681,891.87      |          |
| 110   | 76 APP  | 07/22/24  | JLJ         |                |             |          | .0           | 0 | 4,585.90   | -686,477.77      |          |
| 115   | 29 CRP  | 07/22/24  | 21          | CASH RECEIP    | TS JOURNAL  |          | 1.0          | 0 | 453 002 45 | -686,4/6.//      |          |
| 127   | 07 CNT  | 07/26/24  | 210PLO      | WARRANT:       | PACK        |          | 25 020 0     | 0 | 455,992.45 | -1,140,409.22    |          |
| 144   | 02 GEN  | 07/29/24  | 14402       | JUNE 2024 U    | NEMPL OYMEN | г        | 23,020.0     | ŏ | 900.41     | -1, 116, 349, 63 |          |
| 147   | 55 CRP  | 07/29/24  | 21          | CASH RECEIP    | TS JOURNAL  |          | 2.1          | õ | .00        | -1.116.347.53    |          |
| 149   | 03 GNI  | 07/30/24  | 14903       | FCDC Q2 202    | 4 Billback  |          | .0           | õ | 130,236.88 | -1,246,584.41    |          |
| 150   | 34 APP  | 07/31/24  | ACH1        |                |             |          | .0           | 0 | 55,076.33  | -1,301,660.74    |          |
| 155   | 24 CRP  | 07/30/24  | 21          | CASH RECEIP    | TS JOURNAL  |          | 20,318.40    | 0 | .00        | -1,281,342.34    |          |
| 158   | 26 APP  | 07/31/24  | CCS         |                |             |          | .0           | 0 | 11,236.73  | -1,292,579.07    |          |
| 21    | 64 CEN  | 08/06/24  | 2164        | PEALLOCATE     | DETATNACE I | PALANCE  | .0           | 0 | 179 337 64 | -1 473 866 71    |          |
| 23    | 18 PR1  | 08/09/24  | RUN:        | WARRANT:       | RETATIONE   | BALANCE  | .0           | ő | 459 008 10 | -1 932 874 81    |          |
| 27    | 15 APP  | 08/09/24  | ACH1        | invite court i |             |          | .0           | ŏ | 16,640.00  | -1,949,514.81    |          |
| 31    | 66 APP  | 08/08/24  | INT1        |                |             |          | .0           | 0 | 14.94      | -1,949,529.75    |          |
| 34    | 15 APP  | 08/08/24  | JLJ         |                |             |          | .0           | 0 | 19,094.90  | -1,968,624.65    |          |
| 39    | 73 APP  | 08/09/24  | JLJ         |                |             |          | .0           | 0 | 2,125.00   | -1,970,749.65    |          |
| 45    | 19 APP  | 08/12/24  | CCS<br>ACH1 |                |             |          | .0           | 0 | 2,760.86   | -1,9/3,510.51    |          |
| 60    | 77 APP  | 08/15/24  | TNT1        |                |             |          | .0           | ŏ | 3, 154, 87 | -1,976,712,68    |          |
| 61    | 58 CRP  | 08/14/24  | 21          | CASH RECEIP    | TS JOURNAL  |          | 10.2         | ŏ | .00        | -1,976,702,48    |          |
| 65    | 51 APP  | 08/15/24  | CCS         |                |             |          | .0           | õ | 595.00     | -1.977.297.48    |          |
| 67    | 00 APP  | 08/19/24  | ACH1        |                |             |          | .0           | 0 | 2,320.00   | -1,979,617.48    |          |
| 67    | 46 APP  | 08/16/24  | ACHV02      |                |             |          | 2,320.0      | 0 | .00        | -1,977,297.48    |          |
| 67    | 55 APP  | 08/19/24  | ACHZ        |                |             |          | .0           | 0 | 2,320.00   | -1,979,617.48    |          |
| 73    | 14 APP  | 08/20/24  | ACHI        |                |             |          | .0           | 0 | 7 218 40   | -1 986 984 63    |          |
| 75    | 86 GNT  | 08/20/24  | 7586        | RE 2ND HALF    | TY23 CY 24  | 4        | 3,619,10     | ŏ | .00        | -1,983,365,53    |          |
| 75    | 86 GNI  | 08/20/24  | 7586        | RE 2ND HALF    | TY23 CY 24  | 4        | 7,774.5      | 5 | .00        | -1,975,590.98    |          |
| 75    | 86 GNI  | 08/20/24  | 7586        | RE 2ND HALF    | TY23 CY 24  | 4        | 12,144,478.3 | 2 | .00        | 10,168,887.34    |          |
| 77    | 21 APP  | 08/19/24  | CCS         |                |             |          | .01          | 0 | 2,390.70   | 10,166,496.64    |          |

Report generated: 09/03/2024 12:28 User: 807tcatchle Program ID: glatrbal Page 1

🔨 munis

## Pay-In Procedures

### The top drop down menus do the following:

General Revenues

**Payment Processing** 

Payment Entry

- 1. Click the add icon in order to add a batch.
- 2. Tab down to **DEPARTMENT** and enter your agency's department number.

# 3. Write down the batch number that is automatically generated by the system.

- 4.In the **DEFAULT DEPOSIT field** enter the year for which the revenue was earned in. *This<u>MUST</u> be completed <u>January thru March of each year!</u>*
- 5. Tab down to **RECEIPT OPTION** and select Individual Only.
- 6. Press ENTER or the CHECKMARK to go to the next screen.

| Y Payment Entry                      | 20 | ¢ ( | ? T | TA |
|--------------------------------------|----|-----|-----|----|
| Close Accept Cancel                  |    |     |     |    |
| Payment Entry > 🖍                    |    |     |     |    |
| Batch Information                    |    |     |     |    |
| Batch Number 271985                  |    |     |     |    |
| Entry Date 09/03/2024                |    |     |     |    |
| Processing Date 09/03/2024           |    |     |     |    |
| Clerk 807tcatchle                    |    |     |     |    |
| Effective Date                       |    |     |     |    |
| 6L Effective Date 09/03/2024         |    |     |     |    |
| 6L Vear/Period 2024 9 SEP            |    |     |     |    |
| Description                          |    |     |     |    |
|                                      |    |     |     |    |
| Line uyde step                       |    |     |     |    |
| Deposits                             |    |     |     |    |
| Default Deposit 2024 ··· + Overrides |    |     |     |    |
| Created 01/02/2024                   |    |     |     |    |
|                                      |    |     |     |    |
| Batch Totals                         |    |     |     |    |
| Number of Items                      |    |     |     |    |
| Total Amount                         |    |     |     |    |
| Detable Dutions                      |    |     |     |    |
|                                      |    |     |     |    |
|                                      |    |     |     |    |
| Auto validate/                       |    |     |     |    |
| Banc Code                            |    |     |     |    |
| bank Account                         |    |     |     |    |
|                                      |    |     |     |    |
|                                      |    |     |     |    |
|                                      |    |     |     |    |
|                                      |    |     |     |    |
| 0 of 0   < < > >                     |    |     |     |    |
|                                      |    |     |     |    |

### 7. On the next screen choose Misc Receipt.

| \$         | Payment         | Entry [FRAN         | IKLIN C                   | OUNTY      | TEST   (        | 08/20]        |             |            |
|------------|-----------------|---------------------|---------------------------|------------|-----------------|---------------|-------------|------------|
| X<br>Close | Bankruptcy      | O<br>Misc Receipt C | C<br>ash a Check          | Prepayment | G<br>GB Deposit | NSF Recovery  | Preferences | View Batch |
| Paymen     | it Entry (FRANK | LIN COUNTY   TI     | EST   08/20               | ]          | -               |               |             |            |
| Batch Ir   | nformation      |                     |                           |            |                 |               |             |            |
| Batch #    | 271985          | Depar               | tment                     | 2          | 21              | Batch Total   | 0.00        |            |
| Deposit    | 2024            | Curre               | n <mark>t R</mark> eceipt | 0.0        | 00              | Receipt Count | 0           |            |

- 8. Tab down to **PAID BY** and type **<u>BOTH</u>** your **NAME** and **PHONE NUMBER**.
- 9. Tab to CHARGE CODE and type MISC.
- 10. In the box next to **CHARGE CODE** delete what is automatically generated and type your description of the pay-in into the box.
- 11. Tab to **PRICE** and type in **TOTAL** amount of batch.
- 12. Tab to **CASH ACCOUNT** and type in the following:

1st Box-This is the fund to which the pay-in is going

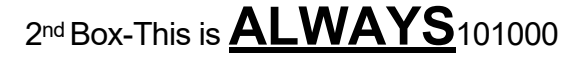

| 🔆 Miscellaneous Receipts                                                                                               | <b>ئ</b>                                                                                           | * | 2 | ТА |
|----------------------------------------------------------------------------------------------------|----------------------------------------------------------------------------------------------------|---|---|----|
|                                                                                                    |                                                                                                    |   |   |    |
| Payment Entry [FPANKLIN COUNTY   TEST   08/20] > Miscellaneous Receipts ><br>Payment Detail Loc/dept Customet Contract | Charge Detail<br>Charge code * MISC MISCELLANEDUS<br>Pescription<br>Quantity 1.00                  |   |   |    |
| Rcp Memo         Tiwuan Atchley X7390           Genneint                                                               | Price         100.00           Charge amount         100.00           Casts accounts*         2013 |   |   |    |
| seq Urg Ug Proj Acculator mit 1                                                                                        |                                                                                                    |   |   |    |
| Total allocated 100.00 Postals                                                                                         |                                                                                                    |   |   |    |

### 13. Tab to G/L PAYMENT ALLOCATION

• Type in ORG

### • Tab to **OBJ** and type in OBJECT CODE- <u>THIS IS USUALLY NOT AN</u> <u>EXPENSE ACCOUNT OR OBJECT CODE 101000!</u>

- Tab to **PROJ** and type in PROJECT NUMBER (Only if applicable)
- 13. REF 1 should be the BATCH NUMBER that was written down earlier.
- 14. REF 2 can be an additional description if needed (up to 10 characters).
- 15. Tab to **AMOUNT** and type in the amount of the line you are entering.
- 16. Tab to **DESCRIPTION** and type the description for each **INDIVIDUAL** line of the receipt.
- 17. Once the entire Pay-In has been entered press **ENTER** or **CHECKMARK** to go to thenext screen.

| ∲ м                      | iscellaneou                        | s Receip    | its         |           |        |                       |       |       |                    | a 🗘 🗘 🕐 🚺                                                                                                    |
|--------------------------|------------------------------------|-------------|-------------|-----------|--------|-----------------------|-------|-------|--------------------|----------------------------------------------------------------------------------------------------|
| ←<br>Back                | Accept Cancel                      | Q<br>Search | Delete      | Add Cha   | rge    |                       |       |       |                    |                                                                                                    |
| Payment En               | ntry [FRANKLIN C                   | DUNTY   TE  | ST   08/20] | > Miscell | aneous | s Receipts 🕞 🧪        |       |       |                    |                                                                                                    |
| Payment De               | etail                              |             |             |           |        |                       |       |       | Charge Detail      | il de la constante de la constante de la constante de la constante de la constante de la constante de la const |
| Loc/dept                 |                                    |             |             |           |        |                       |       |       | Charge code *      | MISC ···· MISCELLANEOUS                                                                                        |
| Customer                 |                                    |             |             |           |        |                       |       |       | Description        |                                                                                                    |
| Contract                 |                                    | •••         | ]           |           |        |                       |       |       | Quantity           | 1.00                                                                                                    |
| Rcpt Memo                | Tiwuan Atchl                       | ey X7390    |             |           |        |                       |       |       | Price              | 100.00                                                                                                    |
| Comment                  |                                    |             |             |           |        |                       |       |       | Cash account *     | nt 100.00                                                                                                    |
| GL Paymen<br>Seq Or      | t Allocation<br>rg<br>13210800 ··· | 0bj         | 0           | Proj      |        | Acct Desc<br>MFG HOUS | Ref 1 | Ref 2 | Amount Description |                                                                                                    |
| Total allocate<br>Totals | ed                                 | 100.00      |             |           |        |                       |       |       |                    |                                                                                                    |

### 19. In **PAYMENT METHOD** you may choose the following:

Choose the option that best describes the payment

type of the Pay In you are doing.

20. In the CHECK/REFERENCE # field put either the check number of the Pay In or some identifying marker

| Tender Payment                                  | t                              |                       |        |                                              |                       | Х |
|-------------------------------------------------|--------------------------------|-----------------------|--------|----------------------------------------------|-----------------------|---|
| Payment Information                             |                                |                       |        |                                              |                       |   |
| View Receipts                                   | : (1)                          | Total Amount \$100.00 |        |                                              |                       |   |
| 📾 Add Another Pa                                | yment                          |                       |        |                                              |                       |   |
| Current Tender                                  |                                |                       |        | All Tenders for Transaction                  |                       |   |
| Total Tendered                                  | \$100.00                       | Change Due            | \$0.00 | Payment Method                               | Tender Amount Deposit |   |
| Amount<br>Payment Method                        | 100.00                         | •                     |        | СНЕСК                                        | \$100.00 2024         |   |
| Deposit<br>Tender Note                          | 2024                           |                       |        | + Add Tender                                 |                       |   |
| Check Details<br>Check Number 1234<br>Bank Code | 56                             |                       |        | Print Options Output summary receipt         | Printer               |   |
| Additional Information                          |                                |                       |        | Output individual receipts Validate          | Copies 1 🖕            |   |
| Paid-By Customer<br>Paid-By Ref Tiw             | Select Ci<br>uan Atchley X7390 | istomer               |        | Email receipt Email receipt without printing |                       |   |
|                                                 |                                |                       |        |                                              | Complete Transaction  |   |

- 21. Tab to Print Options and check the box for "Output Individual Receipt"
- 22. Complete Transaction and click OK.
- 23. Tab to **PDF** or **DISPLAY** and click OK.
- 24. Click on the printer icon and specify which printer you would like the receipt to print on.
- 25. Tab to COPIES and enter how many copies you want, then click on PRINT.
- 26. Retrieve the copies of the pay-in from the printer and check to make sure there are no errors.

## **Releasing the Batch**

- 1. Exit out of the detail sheet to return to the header.
- 2. Click on the **OUTPUT-REL** button on the toolbar.
- 3. A report options box will appear. Chose the options you want and click **ACCEPT**.
- 4. Choose your printer options. Local Printer (**Io**) is recommended.
- 5. A pop-up box will appear asking you if you would like to submit the batch. Click **YES**.

| 🐝 Paym            | ent Entry                                                                                                    | 20 | ٠ | ? | TA |
|-------------------|----------------------------------------------------------------------------------------------------|----|---|---|----|
| X Q<br>Close Sear | Add Update View All Content Find Resume Batch View-Rev Output-Rel Deposit Rpt Sentement Deposits                |    |   |   |    |
| Payment Entry     |                                                                                                    |    |   |   |    |
| Batch Informatio  | in the second second second second second second second second second second second second second second second |    |   |   |    |
| Batch Number      | 271985                                                                                                    |    |   |   |    |
| Entry Date        | 09/03/2024                                                                                                    |    |   |   |    |
| Processing Date   | 09/03/2024                                                                                                    |    |   |   |    |
| Clerk             | 807tcatchle                                                                                                    |    |   |   |    |
| Effective Date    | 09/03/2024                                                                                                    |    |   |   |    |
| GL Effective Date | 09/03/2024 G SEP                                                                                                |    |   |   |    |
| Description       |                                                                                                    |    |   |   |    |
| Department        | 21                                                                                                    |    |   |   |    |
| Life Cycle Step   | 10 - In Proof/Initial                                                                                           |    |   |   |    |
| Denesita          |                                                                                                    |    |   |   |    |
| Deposits          |                                                                                                    |    |   |   |    |
| Default Deposit 2 | 0024 ···· Overrides                                                                                             |    |   |   |    |
| 01                |                                                                                                    |    |   |   |    |
| Batch Totals      |                                                                                                    |    |   |   |    |
| Number of Items   | 1                                                                                                    |    |   |   |    |
| Total Amount      | 100.00                                                                                                    |    |   |   |    |
|                   |                                                                                                    |    |   |   |    |
|                   |                                                                                                    |    |   |   |    |
| Out               | aput Options ×                                                                                                  |    |   |   |    |
|                   |                                                                                                    |    |   |   |    |
| керо              | Ft Options                                                                                                    |    |   |   |    |
|                   | Include payment method information for each Receipt                                                             |    |   |   |    |
|                   | Include payment details for each Receipt                                                                        |    |   |   |    |
|                   | Include GL allocation details for Miscellaneous Receipts                                                        |    |   |   |    |
|                   | Include property details for each Deceint                                                                       |    |   |   |    |
|                   |                                                                                                    |    |   |   |    |
|                   | Accept Cancel                                                                                                   |    |   |   |    |
| -                 |                                                                                                    |    |   |   |    |

### Correcting a Pay-In \*Reversing a Batch

\*You may reverse a batch when a mistake has been made or the Pay In will not make it to the Treasurer by the date it was entered on. Please REMEMBER to reverse your batch if for any reason the Pay In is incorrect or not deposited with the Treasurer.

### First Step: Unrelease the batch

### •Click RESUME BATCH.

•A pop-up box will appear asking if you want to unrelease the batch. Click YES.

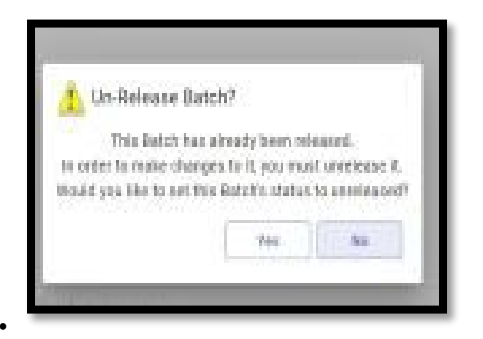

·You have now unreleased the batch

### Second Step: Reversing the entry

- ·Click the VIEW-REV button of the left side toolbar
- •Click the CHECK MARK to reverse the highlighted receipt
- Select REVERSE
- •Type REASON 1
- •You MUST do this for EACH receipt in the batch
- •You CAN release only certain receipts within the batch

### Third Step: Releasing the batch

•Follow the procedure for releasing a batch to release the reversal

### <u>YOU MUST RELEASE</u> THE REVERSAL IN

ORDER FOR IT TO POST CORRECTLY!

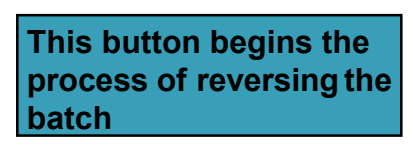

| Y Paym            | ent Entr     | y          |        |      |         |              | $\mathbf{V}$ |          |            |             |            |                    |
|-------------------|--------------|------------|--------|------|---------|--------------|--------------|----------|------------|-------------|------------|--------------------|
| X O               | Π            | +          | 1      |      | V       | C            | R            | V        | 0          | D           | S          | 0                  |
| Close Sea         | rch Browse   | Add        | Update | Viev | w All C | Content Find | Resume Batch | View-Rev | Output-Rel | Deposit Rpt | Settlement | Update<br>Deposits |
| Payment Entry     |              |            |        |      |         |              |              |          |            |             |            |                    |
| Batch Informatio  | on           |            |        |      |         |              |              |          |            |             |            |                    |
| Batch Number      |              | 2719       | 85     |      |         |              |              |          |            |             |            |                    |
| Entry Date        | 09/03/202    | 4          |        |      |         |              |              |          |            |             |            |                    |
| Processing Date   | 09/03/202    | 4          |        |      |         |              |              |          |            |             |            |                    |
| Clerk             | 807tcatch    | e          |        |      |         |              |              |          |            |             |            |                    |
| Effective Date    | 09/03/202    | 4          |        |      |         |              |              |          |            |             |            |                    |
| GL Effective Date | 09/03/202    | 4          |        |      |         |              |              |          |            |             |            |                    |
| GL Year/Period    | 2024         | 9          | SEP    |      |         |              |              |          |            |             |            |                    |
| Department        | 21           |            |        |      |         |              |              |          |            |             |            |                    |
| Life Cycle Step   | 10 - In Pro  | of/Initial |        |      |         | *            |              |          |            |             |            |                    |
|                   |              |            |        |      |         |              |              |          |            |             |            |                    |
| Deposits          |              |            |        |      |         |              |              |          |            |             |            |                    |
| Default Deposit   | 2024         |            |        |      |         |              |              | ·· ] 🛉   | Override   | as          |            |                    |
| Cr                | eated 01/02/ | 2024       |        |      |         |              |              |          |            |             |            |                    |
| Databarria        |              |            |        |      |         |              |              |          |            |             |            |                    |
| Batch lotals      |              | 1          |        |      |         |              |              |          |            |             |            |                    |
| Number of Items   |              | 1          | 100.00 |      |         |              |              |          |            |             |            |                    |
| Total Amount      |              |            | 100.00 |      |         |              |              |          |            |             |            |                    |

| ý. 8      | rowse       | Receipt    | Batch Cont        | ents                |             |              |                   |            |               |                      |          | ₽ \$    | ? TA |
|-----------|-------------|------------|-------------------|---------------------|-------------|--------------|-------------------|------------|---------------|----------------------|----------|---------|------|
| ←<br>Back | ✓<br>Accept | Cancel     | Output Print      | <b>O</b><br>Display | PDF         | Save         | <b>L</b><br>Excel | Word       |               |                      |          |         |      |
| Payment E | intry > B   | Browse Rec | eipt Batch Conter | nts                 |             |              |                   |            |               |                      |          |         |      |
| Cat       | egory       | Year       | Bill Number       | R                   | eceipt Numl | ber Activity | l                 | Eff. Date  | Amount Reason | Receipt Memo         | Customer | Dept    |      |
|           | 2           | 2024       | 0                 |                     | 4565        | 52 P         |                   | 09/03/2024 | 100.00        | Tiwuan Atchley X7390 |          | AUDITOR |      |
|           |             |            |                   |                     |             |              |                   |            |               |                      |          |         |      |

|                                             |                                                       |                      |                    | This<br>the b                                                                                              | button reverses<br>atch.                                  |                                                                                                    |                     |     |  |
|---------------------------------------------|-------------------------------------------------------|----------------------|--------------------|----------------------------------------------------------------------------------------------------|-----------------------------------------------------------|----------------------------------------------------------------------------------------------------|---------------------|-----|--|
|                                             |                                                       |                      |                    |                                                                                                    | ,                                                         | _                                                                                                    |                     |     |  |
| 🔥 Rec                                       | eipt Inquiry                                          |                      |                    |                                                                                                    |                                                           |                                                                                                    | <b>2</b> 0 <b>4</b> | * ? |  |
| ← Back Br                                   | ITI Duput Pirts Display PDF s                         | an                   | ord Email Schedule | Attach - Reverse Dup Receipt                                                                               | Image: Info         Image: View Audit         Spec. Cond. |                                                                                                    |                     |     |  |
| Receipt Inform                              | nation                                                |                      |                    | Source                                                                                                    |                                                           | Journal Information                                                                                                    |                     |     |  |
| Year/Bill<br>Cat/Type<br>Activity<br>Amount | 2024 456552 View Bill<br>02 MS<br>Payment •<br>100.00 | Receipt<br>Bank Code | 456552             | Effective Date 09/03/2024<br>Processing Date 09/03/2024<br>Entry Date/Time 09/03/2024<br>Clerk 807tcatchle | 13:58                                                     | GL Effective Date         09/03/2024           Post Date         2           Year/Period/Journal         2024         9 |                     |     |  |
| Batch                                       | 271985                                                | Transaction          | 440552             | Source Payment Entry                                                                                       | ×                                                         | External Quetam                                                                                                    |                     |     |  |
| Memo<br>Comment                             | Tiwuan Atchley X7390                                  |                      |                    | External System Contract                                                                                   | Ŧ                                                         | Batch ID                                                                                                    |                     |     |  |
| Notes/Alerts<br>This receipt can            | not be transferred: This receipt has not been posted. |                      |                    |                                                                                                    |                                                           | Batch Number<br>Payment ID                                                                                              |                     |     |  |
| Customer/Prop                               | perty                                                 |                      | Status             |                                                                                                    |                                                           |                                                                                                    |                     |     |  |
| Customer No.<br>Property Code               |                                                       |                      | Receipt<br>Batch S | Step 30 - Approved                                                                                         | <b>v</b>                                                  |                                                                                                    |                     |     |  |
|                                             |                                                       |                      | Reversa            | I Status Not Reversed                                                                                      |                                                           |                                                                                                    |                     |     |  |

| n -                            | 11                 | 401722   | Department | 21 | AUD  |
|--------------------------------|--------------------|----------|------------|----|------|
| Rev                            | versal C           | ptions   |            | ×  | 100  |
| Gene                           | eral               |          |            |    | -    |
| Reso                           | on 1 - Ke          | ey Error | *          |    |      |
|                                | Concersion of      |          |            |    |      |
| Tran                           | sfer To            |          |            |    |      |
| Tran<br>AR C                   | sfer To<br>ategory |          |            |    | 1    |
| Tran<br>AR C<br>Year           | sfer To<br>ategory | 1        |            | ~  | N a  |
| Tran<br>AR C<br>Year<br>Bill N | sfer To<br>ategory |          |            | -  | ). 8 |

## How to Reprint Receipt Images

Under the General Revenues Menu:

**Payment Processing** 

**Print Receipt Images** 

| • Print Receipt Images [FRANKLIN COUNTY   TEST   08/               | 20] 🌼 🗘 | TA |
|--------------------------------------------------------------------|---------|----|
| X Q III Receipt Find Reprint                                       |         |    |
| Print Receipt Images [FRANKLIN COUNTY   TEST   08/20]              |         |    |
| Batch entry date Department Clerk Batch number Receipt number find |         |    |

Click on the magnifying glass icon to search on the first four choices.

or

Click on the Receipt Find icon to search by receipt number.

Then click on the check mark icon.

Then click on the Reprint icon and go through the print dialog boxes to print to your printer.

## Account Detail History Report

The Account Detail History Report program prints a report detailing journal entries based on a defined range of accounting periods. It provides source documents for receipts and expenditures. The report exports nicely to Microsoft Excel.

Report information is sorted into account number/period/journal number sequence and prints a line for totals with total debits, credits, and the net balance for each account.

## Account Detail History Report

Under the Financials Menu:

**General Ledger Menu** 

Journal Entry/History

**Account Detail History Report** 

## Account Detail History Report

| Account Detail History Report [FRANKLIN COUNTY   TEST   08/20]                      | ٠ | ? | TA |
|-------------------------------------------------------------------------------------|---|---|----|
| X → → → ↓ 0 S<br>Close Output Print Display PDF Sere Excel Define Segment<br>Define |   |   |    |
| Account Detail History Report [FRANKLIN COUNTY   TEST   08/20]                      |   |   |    |
| Account                                                                             |   |   |    |
| Fund                                                                                |   |   |    |
| Org                                                                                 |   |   |    |
| Object                                                                              |   |   |    |
| Project                                                                             |   |   |    |
| Kolup                                                                               |   |   |    |
|                                                                                     |   |   |    |
|                                                                                     |   |   |    |
|                                                                                     |   |   |    |
|                                                                                     |   |   |    |
|                                                                                     |   |   |    |
| Report Options                                                                      |   |   |    |
| Execute this report                                                                 |   |   |    |
| Print GL master start-of-year balances                                              |   |   |    |
| Year and period range 🔹 to                                                          |   |   |    |
| Source journal code                                                                 |   |   |    |
| Include entries between dates                                                       |   |   |    |
| Include encumb/lig entries                                                          |   |   |    |
| Include budget entries                                                              |   |   |    |
| Print full &L account                                                               |   |   |    |
| Print JE comment and vendor                                                         |   |   |    |
| Double space journal detail                                                         |   |   |    |
| Separate page for each account                                                      |   |   |    |
| Multiyear view -                                                                    |   |   |    |
| Print report options                                                                |   |   |    |
| Cash account: subtofal by date or ref3/deposite *                                   |   |   |    |
| Query the current database table.                                                   |   |   |    |

### **Click on the DEFINE icon**

- **Fund** Enter fund number (i.e. 2013; but I will leave blank for this example)
- **Org** Enter org number (i.e. 1321????) 8 digits for most agencies
- **Object** Enter object number (i.e. 54\* for all Capital Outlays)
- **Project** Enter a project number to narrow the search even further

Click on the check mark and the report options will become available.

| Account Detail History Report [FF                    | RANKLIN COUNTY   TEST   08/20] | 20 ¢ | ? | TA |
|------------------------------------------------------|--------------------------------|------|---|----|
| Close Accept Cancel                                  |                                |      |   |    |
| Account Detail History Report [FRANKLIN COUNTY   TES | ST[08/20] > ✓                  |      |   |    |
| Account                                              |                                |      |   |    |
| Fund                                                 |                                |      |   |    |
| Drg 1321????                                         |                                |      |   |    |
| Dbject 54*                                           |                                |      |   |    |
| Project                                              |                                |      |   |    |
|                                                      |                                |      |   |    |
| Report Options                                       |                                |      |   |    |
| Execute this report Now                              | · ·                            |      |   |    |
| Print GL master start-of-year balances               |                                |      |   |    |
| Year and period range Within date range 💌            | 2024 01 to 2024 13 JAN/EOY     |      |   |    |
| Source journal code                                  |                                |      |   |    |
| nclude entries between dates                         |                                |      |   |    |
| nclude encumb/lig entries                            |                                |      |   |    |
| nclude budget entries                                |                                |      |   |    |
| Print full GE account                                |                                |      |   |    |
| Print JE comment and vendor                          |                                |      |   |    |
| Double space journal detail                          |                                |      |   |    |
| Separate page for each account                       |                                |      |   |    |
| Multiyear view                                       | Default view                   |      |   |    |
| rrint report options                                 |                                |      |   |    |
| Cash account: subtotal by date or ref3/deposit# *    | K                              |      |   |    |
| Check to print report options.                       |                                |      |   |    |

Choose when to execute the report, date range, source journal code, etc.

If you want a fiscal year range uncheck the PRINT GL MASTER START-OF-YEAR BALANCES, then enter the

years and months range.

Use the print report options to create a printout of the options you have chosen for the purpose of helping you recall how you created the report.

Click on the check mark to run the report.

## Year to Date Budget Report

Next steps under the Financials Menu:

**General Ledger Menu** 

**Inquiries and Reports** 

YTD Budget Report

| YTD Budget Report [FRANKLIN COUNTY   TEST   08/20]                                                                                                    | -0 | ٠ | ? | 4 |
|----------------------------------------------------------------------------------------------------|----|---|---|---|
| X         Q.         D         D <thd< th="">         D         D         D</thd<> |    |   |   |   |
| YTD Budget Report [FRANKLIN COUNTY   TEST   08/20]                                                                                                    |    |   |   |   |
| Account Rollup                                                                                                    |    |   |   |   |
| Org                                                                                                    |    |   |   |   |
| Pojet .                                                                                                    |    |   |   |   |
| Raliup code                                                                                                    |    |   |   |   |
| Account Type/Status                                                                                                    |    |   |   |   |
| Account type                                                                                                    |    |   |   |   |
| Account status +                                                                                                    |    |   |   |   |
|                                                                                                    |    |   |   |   |
|                                                                                                    |    |   |   |   |
|                                                                                                    |    |   |   |   |
|                                                                                                    |    |   |   |   |
|                                                                                                    |    |   |   |   |
|                                                                                                    |    |   |   |   |
|                                                                                                    |    |   |   |   |
|                                                                                                    |    |   |   |   |
|                                                                                                    |    |   |   |   |
|                                                                                                    |    |   |   |   |
|                                                                                                    |    |   |   |   |
|                                                                                                    |    |   |   |   |
|                                                                                                    |    |   |   |   |
|                                                                                                    |    |   |   |   |
|                                                                                                    |    |   |   |   |
|                                                                                                    |    |   |   |   |
| Find records using the seg-account method.                                                                                                    |    |   |   |   |
|                                                                                                    |    |   |   | _ |

Click on the magnifying glass to enter the search terms.

- **Org** Enter the org code. You can limit this report to a range if you know the beginning and ending numbers. To make the report meaningful, limit your range to a "budget" range. For most county entities, a single wildcard (?) works well (For example: 1321????).
- **Object** Enter the object code. You can limit this report to a range of object codes if you know the beginning and ending number. (Note: Use 5\* to limit the report to expenditures only. If not, the report will be misleading.)

Click on the checkmark, then click on the **REPORT OPTIONS** icon.

| 🐝 YI          | FD Bu    | udget F   | eport   | [FRANKLIN COUNTY   TEST   08/20] | 20 | • | ? ТА |
|---------------|----------|-----------|---------|----------------------------------|----|---|------|
| Close         | Accept   | Cancel    | Que     | а<br>м                           |    |   |      |
| YTD Budget    | Report   | t (FRANKL | IN COUN | ITY TEST 08/20] > Q              |    |   |      |
| Account Rol   | llup     |           |         |                                  |    |   |      |
| Org           | 132      | 1????     |         |                                  |    |   |      |
| Object        | 5*       |           |         | -                                |    |   |      |
| Project       |          |           | •••     |                                  |    |   |      |
| Rollup code   |          |           |         |                                  |    |   |      |
| Account Typ   | pe/Stat  | us        |         |                                  |    |   |      |
| Account type  |          |           | -       |                                  |    |   |      |
| Account state | us       |           | *       |                                  |    |   |      |
|               |          |           |         |                                  |    |   |      |
|               |          |           |         |                                  |    |   |      |
|               |          |           |         |                                  |    |   |      |
|               |          |           |         |                                  |    |   |      |
|               |          |           |         |                                  |    |   |      |
|               |          |           |         |                                  |    |   |      |
|               |          |           |         |                                  |    |   |      |
|               |          |           |         |                                  |    |   |      |
|               |          |           |         |                                  |    |   |      |
|               |          |           |         |                                  |    |   |      |
|               |          |           |         |                                  |    |   |      |
|               |          |           |         |                                  |    |   |      |
|               |          |           |         |                                  |    |   |      |
|               |          |           |         |                                  |    |   |      |
|               |          |           |         |                                  |    |   |      |
|               |          |           |         |                                  |    |   |      |
|               |          |           |         |                                  |    |   |      |
|               |          |           |         |                                  |    |   |      |
|               |          |           |         |                                  |    |   |      |
| Enter the     | e Object | t code.   |         |                                  |    |   |      |

| 🐝 Report Options                                                                                                    |                                                                                                    |                                                                   | -0 | • • |  |
|----------------------------------------------------------------------------------------------------|----------------------------------------------------------------------------------------------------|-------------------------------------------------------------------|----|-----|--|
| ← ↓ ✓ ⊗<br>Back Accept Cancel                                                                                                    |                                                                                                    |                                                                   |    |     |  |
| YTD Budget Report [FRANKLIN COUNTY] > Report Options > 🖍                                                                          |                                                                                                    |                                                                   |    |     |  |
| Report Sequence                                                                                                    |                                                                                                    |                                                                   |    |     |  |
| Execute this report Now -                                                                                                    |                                                                                                    |                                                                   |    |     |  |
| Page                                                                                                    |                                                                                                    |                                                                   |    |     |  |
| Field # Total Break                                                                                                    |                                                                                                    |                                                                   |    |     |  |
| Sequence 1 1 - Fund V                                                                                                    |                                                                                                    |                                                                   |    |     |  |
| Sequence 2 10 - Character 👻                                                                                                    |                                                                                                    |                                                                   |    |     |  |
| Sequence 3 9 - Org -                                                                                                    |                                                                                                    |                                                                   |    |     |  |
| Sequence 4                                                                                                    |                                                                                                    |                                                                   |    |     |  |
| Report tille * YEAR-TO-DATE BUDGET REPORT  Print Options Report Options                                                           |                                                                                                    |                                                                   |    |     |  |
| Include only accounts that used 0 % or greater of budget                                                                          |                                                                                                    |                                                                   |    |     |  |
| Order accounts by Full Account   Totals only  Account description Print full GL account Print report options Print report options | Year/period<br>Carry forward<br>Print MTD version<br>Format type<br>Double space<br>Suppress zero bal accts | Within year/period  V 2024 / 13 Totals (GAAP) V Standard format V |    |     |  |
|                                                                                                    | Exclude YEC journals                                                                                        |                                                                   |    |     |  |
| When is the report to be executed?                                                                                                |                                                                                                    |                                                                   |    |     |  |

The "Totals only" box cannot be checked in order to use the additional options tab.

Press Enter or click on the <u>check</u> mark.

Close this screen and then click on the PRINT icon on the previous screen.

|                                                                                                    |                                                                                                    |                                                                                                    |                                            | REPORT OPTIONS                                                                                      |  |  |
|----------------------------------------------------------------------------------------------------|----------------------------------------------------------------------------------------------------|----------------------------------------------------------------------------------------------------|--------------------------------------------|----------------------------------------------------------------------------------------------------|--|--|
| Sequence 1<br>Sequence 2<br>Sequence 3<br>Sequence 4                                                                                                    | Field #<br>1<br>10<br>9<br>0                                                                                                    | Total<br>Y<br>Y<br>Y<br>N                                                                                        | Page Break<br>N<br>N<br>N<br>N             |                                                                                                    |  |  |
| Report title:<br>YEAR-TO-DATE                                                                                                    | BUDGET R                                                                                                    | EPORT                                                                                                    |                                            |                                                                                                    |  |  |
| Includes acco<br>print totals<br>print totals<br>print full oc<br>format type:<br>Suppress zero<br>Include requi<br>Print revenue<br>Print revenue<br>Print revenue<br>Print journal<br>From Yr/P<br>To Yr/<br>Include budge<br>Incl encumb/1<br>Sort by JE #<br>Detail format<br>Include addit<br>Multiyear vie<br>Field Name | ints exceed<br>poly: Y<br>account:<br>N<br>bal accts<br>sition amm<br>s-Version<br>as credii<br>budgets i<br>Balance: I<br>detail: I<br>r: 2021/<br>Per: 2021,<br>Per: 2021,<br>t entries<br>iq entrie<br>or PO #:<br>.option:<br>ional JE<br>w: D<br>s exceed<br>riteria<br>Field | <pre>sding 0% scription: N s: Y headings: t: Y as zero: N N 8 / 8 : Y 5: Y 1 comments: 999 millic U value </pre> | of budget.<br>S<br>N<br>N<br>on dollars: ! | Year/Period: 2024/13<br>Print MTD Version: N<br>Roll projects to object: N<br>Carry forward code: 1 |  |  |
| Ing<br>bject<br>Project<br>Kollup code<br>Account type<br>Account status                                                                                                    | 132177<br>5*                                                                                                    | '??                                                                                                    |                                            |                                                                                                    |  |  |

The level of detail returned is determined by the Report Options you choose for the report.

See Sample Reports for examples of this report run with different Report Options.

### YEAR-TO-DATE BUDGET REPORT

| FOR 2024 13                          |               |            |             |               |              |                     |       |
|--------------------------------------|---------------|------------|-------------|---------------|--------------|---------------------|-------|
|                                      | ORIGINAL      | TRANFRS/   |             | YTD EXPENDED  |              | AVAILABLE<br>BUDGET |       |
|                                      | Arrior        | ABJUMIJ    | BODGET      |               |              | BODGET              | 0320  |
| 2013 REAL ESTATE ASSESSMENT (21-RE)  |               |            |             |               |              |                     |       |
| 5A PERSONAL SERVICES                 |               |            |             |               |              |                     |       |
| 13210800 21-A2-2013-APPRSL&TAX       | 7,569,026     | 117,328    | 7,686,354   | 5,497,550.11  | .00          | 2,188,803.89        | 71.5% |
| TOTAL PERSONAL SERVICES              | 7,569,026     | 117,328    | 7,686,354   | 5,497,550.11  | .00          | 2,188,803.89        | 71.5% |
| 5B FRINGE BENEFITS                   |               |            |             |               |              |                     |       |
| 13210800 21-A2-2013-APPRSL&TAX       | 3,445,792     | 19,184     | 3,464,976   | 2,561,830.20  | .00          | 903,145.80          | 73.9% |
| TOTAL FRINGE BENEFITS                | 3,445,792     | 19,184     | 3,464,976   | 2,561,830.20  | .00          | 903,145.80          | 73.9% |
| 5C MATERIALS & SERVICES              |               |            |             |               |              |                     |       |
| 13210800 21-A2-2013-APPRSL&TAX       | 12,978,667    | 0          | 12,978,667  | 4,215,602.15  | 4,583,806.97 | 4,179,257.88        | 67.8% |
| TOTAL MATERIALS & SERVICES           | 12,978,667    | 0          | 12,978,667  | 4,215,602.15  | 4,583,806.97 | 4,179,257.88        | 67.8% |
| TOTAL REAL ESTATE ASSESSMENT (21-RE) | 23,993,485    | 136,512    | 24,129,997  | 12,274,982.46 | 4,583,806.97 | 7,271,207.57        | 69.9% |
| GRAND TOTAL                          | 23,993,485    | 136,512    | 24,129,997  | 12,274,982.46 | 4,583,806.97 | 7,271,207.57        | 69.9% |
| **                                   | END OF REPORT | - Generate | d by Tiwuan | C. Atchley ** |              |                     |       |

### **FRANKLIN COUNTY**

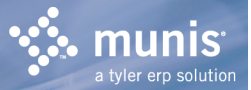

### YEAR-TO-DATE BUDGET REPORT

REPORT OPTIONS

|                            | Sequence 1<br>Sequence 2<br>Sequence 3<br>Sequence 4                                                                                                    | Field #<br>1<br>10<br>9<br>0                                                                                                    | Total<br>Y<br>Y<br>Y<br>N                                                                                           | Page Break<br>N<br>N<br>N<br>N                  |                                                                                                  |      |
|----------------------------|----------------------------------------------------------------------------------------------------|----------------------------------------------------------------------------------------------------|----------------------------------------------------------------------------------------------------|-------------------------------------------------|--------------------------------------------------------------------------------------------------|------|
|                            | Report title<br>YEAR-TO-DAT                                                                                                    | e:<br>FE BUDGET RE                                                                                                    | PORT                                                                                                    |                                                 |                                                                                                  |      |
|                            | Includes acc<br>Print totals<br>Print Full of<br>Print full of<br>Format type:<br>Double space<br>Suppress zer<br>Include requ<br>Print revenu<br>Print revenu<br>Print revenu<br>Print revenu<br>Print journa<br>From Yr/<br>To Yn<br>Include Fund<br>Sort by JE #<br>Detail forma<br>Include add<br>Multiyear v'<br>Amounts/tota | counts excee<br>s only: Y<br>or Short des<br>GL account:<br>: 1<br>e: N<br>ro bal accts<br>uisition amo<br>ues-Version<br>ue as credit<br>ue budgets a<br>d Balance: N<br>Al detail: N<br>/Per: 2021/<br>r/Per: 2021/<br>get entries:<br>/liq entries:<br>/liq entries:<br>/liq entries:<br>f or PO #: J<br>at option: 1<br>itional JE c<br>iew: D<br>als exceed 9 | ding 0%<br>cription:<br>N<br>unt: Y<br>headings:<br>: Y<br>s zero: N<br>8<br>8<br>Y<br>: Y<br>omments:<br>99 millic | <pre>% of budget. : s : N N N on dollars:</pre> | Year/Period: 2024/13<br>Print MTD Version: N<br>Roll projects to object<br>Carry forward code: 1 | :: N |
| F                          | Find<br>ield Name                                                                                                    | Criteria<br>Field                                                                                                    | Value                                                                                                    |                                                 |                                                                                                  |      |
| 0<br>0<br>P<br>R<br>A<br>A | rg<br>bject<br>roject<br>ollup code<br>ccount type<br>ccount status                                                                                                    | 1321??<br>5*                                                                                                    | ??                                                                                                    |                                                 |                                                                                                  |      |

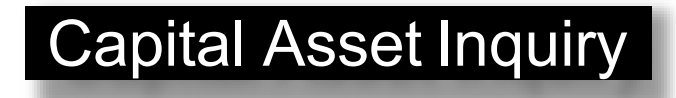

Under the Financials Menu, click on:

Capital Assets (previously Fixed Assets)

Inquiries and Reports

Asset Inquiry

| V       Q       III       E       III       E       III       III       III       III       III       III       III       IIII       IIII       IIIII       IIIIIIIIIIIIIIIIIIIIIIIIIIIIIIIIIIII | <br> |
|----------------------------------------------------------------------------------------------------|------|
| Capital Asset Inquiry (FRANKLIN COUNTY   TEST   08/20)                                                                                                    |      |
| Number*                                                                                                    |      |
| Status     Description*       Class*                                                                                                    |      |
| Pending transactions       Attributes       Financial       Maintenance/Insurance       Memos       Incellon                                                                                     |      |
| Location * Department * · · · · Location * · · · · · · · · · · · · · · · · · ·                                                                                                    |      |
| Storage location Registration Titleholder                                                                                                    | -1   |
| Square fed     Model       Oils layer ID     Model year       License/Registration number     License/Registration number                                                                        |      |
| User-defined<br>Field Required Value Code Descrption Type Size Comment                                                                                                    | 1    |

Type in the agency number in the Department field (i.e. Auditor = 21) or use the browse button for the field to select an agency.

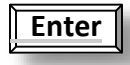

Hit "<u>Enter</u>"

| X Q III D 📅 O 🖾 D 1 2 E D 2 O 0 0 0 0 0 0 0 0 0 0 0 0 0 0 0 0 0 0                        |      |
|------------------------------------------------------------------------------------------|------|
| <ul> <li>History Fullmiologic Remain Amountal Amountal Avet</li> </ul>                   |      |
| Capital Asset Inquiry [FRANKLIN COUNTY   TEST [ 08/20]                                   |      |
| Capital Asset                                                                            |      |
| Number * 100270                                                                          |      |
| Status Retired • Description * READER/PRINTER                                            | - 12 |
| Class* 1 - GENERAL GOVERNMENT Parent -                                                   | - 17 |
| Subclass 402 AUDIO/VISUAL Type * Governmental +                                          | - 12 |
| Loomnodry iaq humber 1002/0                                                              | - 12 |
|                                                                                          | - 17 |
| Dending transactions                                                                     | - 17 |
| Attributes Financial Maintenance/Insurance Memos Image Subsidiary Assets EAM Work Orders | - 18 |
| Location Department                                                                      | - 17 |
| Location * 0304 - FCNTY CRT OFFCE TWR 373 S HIGH Department * 21 - AUDITOR               | - 12 |
| Location memo CALL CENTER 197H FL Custodian* 102140 AUD/FERSONAL PROPERTY TAX            | - 12 |
| riournoom 19 Registration                                                                | - 17 |
| Triteholder                                                                              |      |
| Acres 0.000                                                                              | - 12 |
| Square feet 0 Manufacturer MINOL MINOLTA                                                 |      |
| GIS layer ID                                                                             |      |
| License/Registration number                                                              |      |
| User-defined                                                                             |      |
| Field Required Value Code Description Type Size Comment                                  |      |
|                                                                                          |      |
|                                                                                          |      |
|                                                                                          |      |
| 1 of 124   < < > >I                                                                      |      |

To download fixed asset information into an Excel spreadsheet, Click the Excel symbol on the menu bar. From there, the data can be sorted and manipulated to your preferences.

The program offers an export filter which allows you to select which fields you would like to have exported to Excel.

You can also click on the browse icon to see a listing of assets for the selected agency.

| 🐝 Capital Asset Inquiry                                                                                                    |                                      |         |       |                   |            |                |                        | 20 🌣 😗 🌆                |
|----------------------------------------------------------------------------------------------------|--------------------------------------|---------|-------|-------------------|------------|----------------|------------------------|-------------------------|
| Image: Second second second | int Display PDF Save Excel Word      |         |       |                   |            |                |                        |                         |
| Capital Asset Inquiry [FRANKLIN COUNTY   T                                                                                                    | EST   08/20] > Capital Asset Inquiry |         |       |                   |            |                |                        |                         |
| Record Number Asset                                                                                                    | Description                          | Status  | Class | Serial/Parcel     | Loc. Descr | Fiscal Yr Room | Est Useful Disp Rstrct | PO Number Multiple POs? |
| 1 100270                                                                                                    | READER/PRINTER                       | Retired | 1     | 32003420          | FCNTY CRT  | 2000           | 10.0                   | N                       |
| 2 100271                                                                                                    | TRUCK, 00', #137                     | Retired | 1     | 1FTNX20L5YED94200 | PRK LT/ALL | 2000 137       | 8 0                    | N                       |
| 3 101063                                                                                                    | TAPE DRIVE                           | Retired | 1     | 4A94CHT177XW      | FCNTY CRT  | 2000 808       | 5 0                    | N                       |
| 4 101064                                                                                                    | SERVER                               | Retired | 1     | D029CL61K019      | FCNTY CRT  | 2000 808       | 7 0                    | N                       |
| 5 101937                                                                                                    | OCTANE ANALYZER                      | Retired | 1     | 14185             | FCNTY CRT  | 2001           | 10 0                   | N                       |
| 6 🛚 102004                                                                                                    | MICROFILM READER/PRINTER             | Retired | 1     | 32005156          | FCNTY CRT  | 2001 COPY      | 10 0                   | N                       |
| 7 102045                                                                                                    | COPIER                               | Retired | 1     | 26PE08282         | FCNTY CRT  | 2001 PERPR     | 5 0                    | N                       |
| 8 103119                                                                                                    | 7 BAY CABINET                        | Retired | 1     | 4121DP4Z1000      | FCNTY CRT  | 2001 COMP      | 15 0                   | N                       |
| 9 104053                                                                                                    | DYE PLOTTER                          | Retired | 1     | SG2BM1401R        | FCNTY CRT  | 2003           | 7 0                    | N                       |
| 10 104060                                                                                                    | GIS PROG                             | Retired | 1     | ECHK3250017       | FCNTY CRT  | 2003           | 5 0                    | N                       |
| 11 104085                                                                                                    | AUTOMATIC FEED MAILER                | Retired | 1     | 03CV-5816         | FCNTY CRT  | 2003           | 7 0                    | N                       |
| 12 104086                                                                                                    | DUPLICATOR/REFORMATOR                | Retired | 1     | 0036019           | FCNTY CRT  | 2003           | 5 0                    | N                       |
| 13 104087                                                                                                    | DYE PLOTTER                          | Retired | 1     | SG2CG1400N        | FCNTY CRT  | 2003           | 7 0                    | N                       |
| 14 104088                                                                                                    | DYE PLOTTER                          | Retired | 1     | SG2CQ14020        | FCNTY CRT  | 2003           | 7 0                    | N                       |
| 15 104128                                                                                                    | CAT 6000                             | Retired | 1     | CAT0804YOLK       | FCNTY CRT  | 2004           | 5 0                    | N                       |
| 16 104129                                                                                                    | INSIDE 563                           | Retired | 1     |                   | FCNTY CRT  | 2004           | 5 0                    | N                       |
| 17 104137                                                                                                    | SERVER                               | Retired | 1     | HG1WQ41           | FCNTY CRT  | 2004           | 5 0                    | N                       |
| 18 104149                                                                                                    | COPIER                               | Retired | 1     | J5937203444       | FCNTY CRT  | 2004           | 7 0                    | N                       |
| 19 104191                                                                                                    | COPIER                               | Retired | 1     | 26XH10563         | FCNTY CRT  | 2004           | 7 0                    | N                       |
| 20 104228                                                                                                    | SERVER                               | Retired | 1     | 96115             | FCNTY CRT  | 2004           | 5 0                    | Ν                       |
|                                                                                                    |                                      |         |       |                   |            |                |                        |                         |
| Search / Filter                                                                                                    |                                      |         |       | Record            |            |                |                        |                         |
| Q 7 7×                                                                                                    | - Go < >                             |         |       | 1 of 124          |            |                |                        |                         |
|                                                                                                    |                                      |         |       |                   |            |                |                        |                         |

Use your arrow keys to move up and down the listing. You can access an assets individual record from this screen by double-clicking on the row containing the asset record you wish to view.

You can also download this information, as is, into an Excel spreadsheet.

## Subsidiary Ledger

Click on the Financials menu and select:

- A. General Ledger Menu
- D. End of Period
- **B. Subsidiary Ledgers**

## Subsidiary Ledger

The screen should appear like below:

| Subsidiary Ledgers [FRANKLIN COUNTY   TEST   08/20]                    | • | ? | ТА |
|------------------------------------------------------------------------|---|---|----|
| X Q D TO Core Search Guyar Prot Serve Each Segment Frid Person<br>Core |   |   |    |
| Subsidiary Ledgers [FRANKLIN COUNTY   TEST   08/20]                    |   |   |    |
| Account                                                                |   |   |    |
| Org Deject Project                                                     |   |   |    |
|                                                                        |   |   |    |
|                                                                        |   |   |    |
|                                                                        |   |   |    |
|                                                                        |   |   |    |
|                                                                        |   |   |    |
|                                                                        |   |   |    |
|                                                                        |   |   |    |
|                                                                        |   |   |    |
| Query the current database table using seg-account method.             |   |   |    |

The report will need to have the org and object, and optionally a project code, defined.

## **Subsidiary Ledger Report**

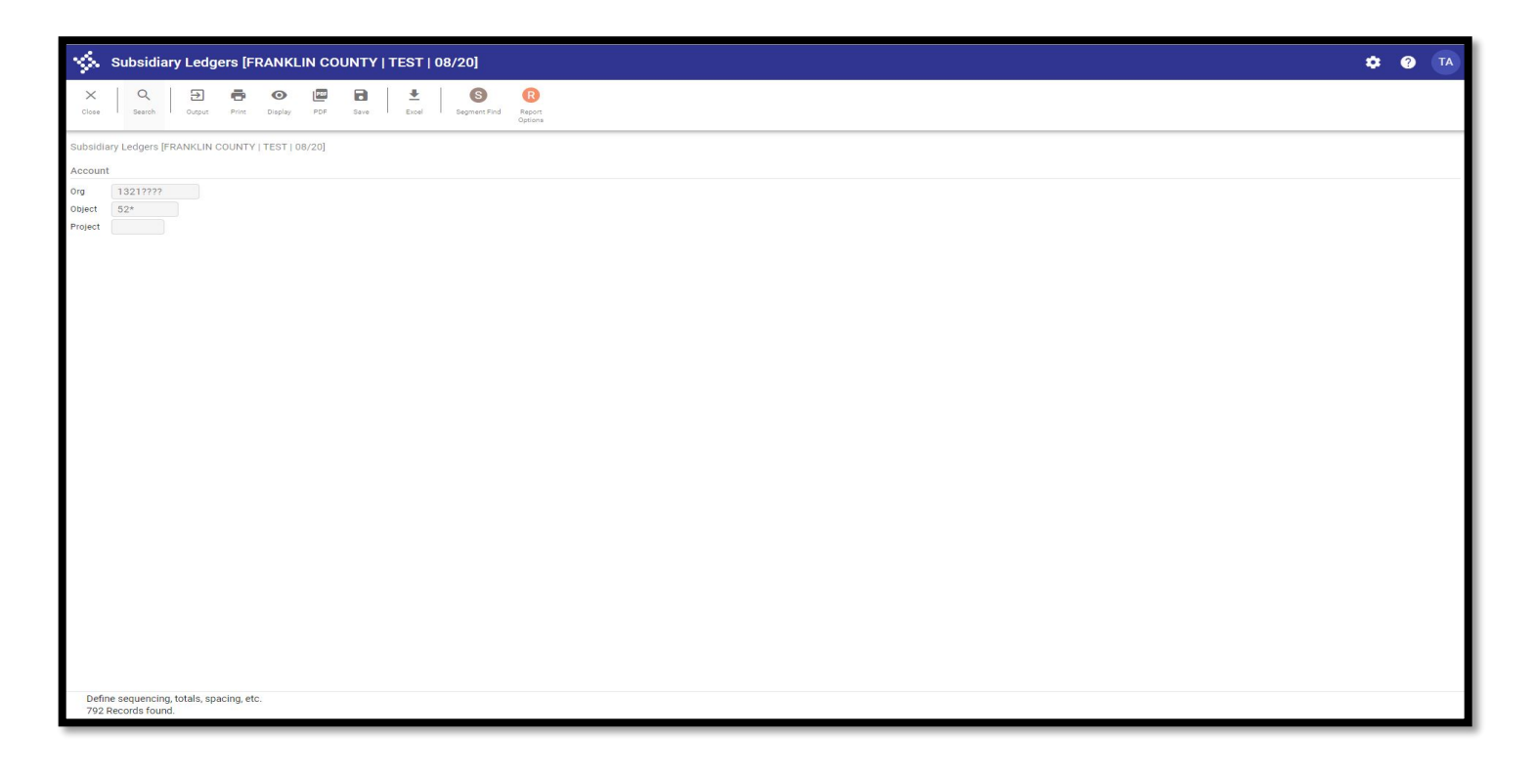

- **Org** Enter the org number (i.e. 1321????
- **Object** Enter the object code (i.e. 52\*)
- **Project** Enter the project code
- Click on the check mark

### **Subsidiary Ledger Report**

| 🔆 Report Options                                                                                                    | 🌣 🕐 TA |
|----------------------------------------------------------------------------------------------------|--------|
| Herein     Accept     Cancel                                                                                                    |        |
| Subsidiary Ledgers [FRANKLIN COUNTY   TEST   08/20] > Report Options > 🖋<br>Sequences                                                                                                    |        |
| Execute this report Now *                                                                                                    |        |
| Field #     Total     Page Break       Sequence 1     1     -Fund     V       Sequence 2     9     -Org     V       Sequence 3     V     0                                                                                                    |        |
| Reporting year/period * Within year/period * 2024 08   Print Expense •   Version Detail •   Order accounts by Org. Object. Project •   Multyear view Default view • <ul> <li>Omit zero balance accounts</li> <li>Print full GL account</li> <li>Print report options</li> </ul> |        |
| When is the report to be executed?                                                                                                    |        |

Choose the sequence, totaling and page break for the data

Choose the reporting year and period

Choose to print expenses or revenues

Choose print format for detail or summary

Choose the sorting order for the report

Choose the multiyear view

## Subsidiary Ledger Report

### 09/12/2024 12:07 | FRANKLIN COUNTY | TEST | 08/20 APPROPRIATION SUBSIDIARY LEDGER FOR 2024 8

| JNL SRC EFF DAT                                                                                                    | E REFERENCE                                                                                                    | BUDGET<br>ADJUSTMENTS                                               | ACTUALS                                                                                                    | ENCUMBRANCES                                                                                                    | AVAILABLE<br>BALANCE |
|----------------------------------------------------------------------------------------------------|----------------------------------------------------------------------------------------------------|---------------------------------------------------------------------|----------------------------------------------------------------------------------------------------|----------------------------------------------------------------------------------------------------|----------------------|
| REAL ESTATE ASSE<br>21-A2-2013-APPRS                                                                                                    | SSMENT (21-RE)<br>L&TAX                                                                                                    |                                                                     |                                                                                                    |                                                                                                    |                      |
| 13210800 520105                                                                                                    | IT CONSULTANTS                                                                                                    | 300,000.00                                                          | 261,119.63                                                                                                    | .00                                                                                                    |                      |
| 13210800 520108                                                                                                    | CURRENT PERIOD TOTALS:<br>ACCOUNT BALANCES                                                                                                    | .00<br>300,000.00<br>5 250 000 00                                   | .00<br>261,119.63<br>286 941 78                                                                                   | .00<br>.00<br>179 337 64                                                                                                    | 38,880.37            |
| 2164 GEN 08/06/2<br>2240 POM 08/06/2<br>4816 POE 08/13/2                                                                                                    | 4 2164 REALLOCATE RETAINAGE BALANCE<br>4 801584 REDUCE PO 2024<br>4 801584 PROJECT 13895# NEW CONSTRUCTIO<br>CURRENT PERIOD TOTALS:<br>ACCOUNT BALANCES<br>2 APPRATSERS                                                                                                    | .00<br>.00<br>.00<br>.00<br>5,250,000.00                            | 179,337.64<br>.00<br>.00<br>179,337.64<br>466,279.42<br>968 428 58                                                | .00<br>-179,337.64<br>8,967.07<br>-170,370.57<br>8,967.07                                                                                                 | 4,774,753.51         |
| 13210800 520199                                                                                                    | CURRENT PERIOD TOTALS:<br>ACCOUNT BALANCES<br>PROFESSIONAL SERVICES-OTHER                                                                                                    | .00<br>.00<br>1,084,000.00                                          | .00<br>968,428.58<br>182,406.12                                                                                   | .00<br>.00<br>1,576,928.75                                                                                                    | -968,428.58          |
| 2319 API 08/06/2<br>2320 API 08/06/2<br>2321 API 08/06/2<br>6641 API 08/14/2<br>7099 API 08/15/2<br>2319 POL 08/06/2<br>2320 POL 08/06/2<br>2321 POL 08/06/2<br>6641 POL 08/14/2<br>7099 POL 08/15/2 | 4 802664 2ND AGENDA-MEDIATION SERVICES<br>4 802666 2ND AGENDA-MEDIATION SERVICES<br>4 802673 2ND AGENDA-MEDIATION SERVICES<br>4 803171 MEDIATION SERVICES<br>4 802667 MEDIATION SERVICES<br>4 802666 2ND AGENDA-MEDIATION SERVI2024<br>4 802666 2ND AGENDA-MEDIATION SERVI2024<br>4 802667 2ND AGENDA-MEDIATION SERVI2024<br>4 802667 2ND AGENDA-MEDIATION SERVI2024<br>4 802667 MEDIATION SERVICES 2024<br>4 802667 MEDIATION SERVICES 2024<br>4 802667 MEDIATION SERVICES 2024<br>4 802667 MEDIATION SERVICES 2024<br>4 802667 MEDIATION SERVICES 2024<br>4 802667 MEDIATION SERVICES 2024<br>CURRENT PERIOD TOTALS:<br>ACCOUNT BALANCES | $ \begin{array}{r} 00\\ 00\\ 00\\ 00\\ 00\\ 00\\ 00\\ 00\\ 00\\ 00$ | $\begin{array}{c} 6,300.00\\ 1,860.00\\ 8,480.00\\ 2,320.00\\ 5,260.00\\ .00\\ .00\\ .00\\ .00\\ .00\\ .00\\ .00$ | $\begin{array}{r} .00\\ .00\\ .00\\ .00\\ .00\\ -6, 300.00\\ -1, 860.00\\ -2, 320.00\\ -2, 320.00\\ -5, 260.00\\ -24, 220.00\\ 1, 552, 708.75\end{array}$ | -675,334.87          |
| 13210800 520201                                                                                                    | POSTAL SERVICES                                                                                                    | 350,000.00                                                          | 49,866.73                                                                                                    | 434,633.27                                                                                                    | ·                    |
| 4894 API 08/08/2<br>4896 API 08/08/2<br>4894 POL 08/08/2<br>4896 POL 08/08/2                                                                                                    | 4 030202 1ST AGENDA- COUNTY POSTAGE<br>4 030202 1ST AGENDA- COUNTY POSTAGE<br>4 030202 1ST AGENDA- COUNTY POSTAGE2024<br>4 030202 1ST AGENDA- COUNTY POSTAGE2024<br>CURRENT PERIOD TOTALS:<br>ACCOUNT BALANCES                                                                                                    | .00<br>.00<br>.00<br>.00<br>.00<br>350,000.00                       | 1,301.37<br>1,574.70<br>.00<br>2,876.07<br>52,742.80                                                              | .00<br>.00<br>-1,301.37<br>-1,574.70<br>-2,876.07<br>431,757.20                                                                                           | -134,500.00          |
| 13210800 520206                                                                                                    | ADVERTISING & PROMOTION                                                                                                    | 145,000.00                                                          | 13,731.91                                                                                                    | 77,070.99                                                                                                    |                      |
| 3584 API 08/05/2<br>4462 API 08/08/2<br>4465 API 08/08/2<br>7025 API 08/02/2<br>3584 POL 08/05/2<br>4462 POL 08/08/2                                                                                 | 4 360647 2ND AGENDA - ADVERTISING<br>4 127902 CRESTLINE<br>4 354796 HMF VENDOR<br>4 802424 Z PROMOTIONS<br>4 360647 2ND AGENDA - ADVERTISING 2024<br>4 127902 CRESTLINE 2024                                                                                                    | .00<br>.00<br>.00<br>.00<br>.00<br>.00                              | 2,125.00<br>1,325.15<br>255.00<br>1,958.40<br>.00<br>.00                                                          | .00<br>.00<br>.00<br>.00<br>-2,125.00<br>-1,325.15                                                                                                    |                      |

|P 1

#### |P 2

#### 09/12/2024 12:07 |FRANKLIN COUNTY | TEST | 08/20 APPROPRIATION SUBSIDIARY LEDGER FOR 2024 8

| JNL                          | SRC EFF DATE                                                 | REFERENCE                                                                                                    | BUDGET<br>ADJUSTMENTS                        | ACTUALS                                            | ENCUMBRANCES                                                 | AVAILABLE<br>BALANCE |
|------------------------------|--------------------------------------------------------------|----------------------------------------------------------------------------------------------------|----------------------------------------------|----------------------------------------------------|--------------------------------------------------------------|----------------------|
| 4465<br>7025                 | POL 08/08/24<br>POL 08/02/24                                 | 354796 HMF VENDOR 2024<br>802424 Z PROMOTIONS 2024<br>CURRENT PERIOD TOTALS:<br>ACCOUNT BALANCES                                                                              | .00<br>.00<br>.00<br>145,000.00              | 00.<br>00<br>5,663.55<br>19,395.46                 | -255.00<br>-1,958.40<br>-5,663.55<br>71,407.44               | 54,197.10            |
| 13210800                     | 520208                                                       | MEMBERSHIPS                                                                                                    | 45,000.00                                    | 27,133.17                                          | 28,940.83                                                    |                      |
| 3221<br>7412<br>3221<br>7412 | API 08/07/24<br>API 08/13/24<br>POL 08/07/24<br>POL 08/13/24 | 111725 MEMBERSHIPS<br>109309 2ND AGENDA - COSTAR MEMBERSHIP<br>111725 MEMBERSHIPS 2024<br>109309 2ND AGENDA - COSTAR MEMBER2024<br>CURRENT PERIOD TOTALS:<br>ACCOUNT BALANCES | .00<br>.00<br>.00<br>.00<br>.00<br>45,000.00 | 224.40<br>2,348.20<br>.00<br>2,572.60<br>29,705.77 | .00<br>.00<br>-224.40<br>-2,348.20<br>-2,572.60<br>26,368.23 | -11,074.00           |
| 13210800                     | 520209                                                       | PUBLICATIONS & SUBSCRIPTIONS                                                                                                    | 40,000.00                                    | 13,275.10                                          | 58,962.90                                                    |                      |
| 4902<br>4902                 | API 08/08/24<br>POL 08/08/24                                 | 036801 2ND AGENDA- SUBSCRIPTIONS<br>036801 2ND AGENDA- SUBSCRIPTIONS 2024<br>CURRENT PERIOD TOTALS:<br>ACCOUNT BALANCES                                                       | .00<br>.00<br>.00<br>40,000.00               | 278.80<br>.00<br>278.80<br>13,553.90               | .00<br>-278.80<br>-278.80<br>58,684.10                       | -32,238.00           |
| 13210800                     | 520210                                                       | LEGAL ADVERTISING                                                                                                    | 10,000.00                                    | 257.60                                             | 14,742.40                                                    |                      |
| 12210000                     | 520212                                                       | CURRENT PERIOD TOTALS:<br>ACCOUNT BALANCES                                                                                                    | .00<br>10,000.00                             | .00<br>257.60                                      | .00<br>14,742.40                                             | -5,000.00            |
| 13210800                     | 520215                                                       | PRINTING FORMS & BULLETINS                                                                                                    | 125,000.00                                   | 09,559.0I                                          | 20,040.25                                                    |                      |
| 12210800                     | 520215                                                       | CURRENT PERIOD TOTALS:<br>ACCOUNT BALANCES                                                                                                    | .00<br>125,000.00                            | .00<br>89,359.81<br>5,180,32                       | .00<br>28,846.23                                             | 6,793.96             |
| 13210800                     | 320213                                                       | IT CELLPHONE & DATA PLAN SVCS                                                                                                    | 50,000.00                                    | 3,109.32                                           | 19,400.00                                                    |                      |
| 13210800                     | 520218                                                       | CURRENT PERIOD TOTALS:<br>ACCOUNT BALANCES                                                                                                    | .00<br>30,000.00<br>25,000.00                | .00<br>5,189.32                                    | .00<br>19,460.68<br>00                                       | 5,350.00             |
| 19210000                     | 520210                                                       | TOBLIC RELATIONS/ AWARENESS                                                                                                    | 23,000.00                                    | .00                                                | .00                                                          |                      |
| 12210000                     | 520200                                                       | CURRENT PERIOD TOTALS:<br>ACCOUNT BALANCES                                                                                                    | .00<br>25,000.00                             | .00                                                | .00<br>.00                                                   | 25,000.00            |
| 13210800                     | 520300                                                       | INSURANCE & LICENSES                                                                                                    | 5,000.00                                     | 347.00                                             | 2,253.00                                                     |                      |
| 12210000                     | F20207                                                       | CURRENT PERIOD TOTALS:<br>ACCOUNT BALANCES                                                                                                    | .00<br>5,000.00                              | .00<br>347.00                                      | .00<br>2,253.00                                              | 2,400.00             |
| 13210800                     | 520307                                                       | TAXES/LEVIES/ASSESSMENTS                                                                                                    | 20,000.00                                    | .00                                                | .00                                                          |                      |
|                              |                                                              | CURRENT PERIOD TOTALS:<br>ACCOUNT BALANCES                                                                                                    | .00<br>20,000.00                             | .00<br>.00                                         | .00<br>.00                                                   | 20,000.00            |

| P

3

#### 09/12/2024 12:07 |FRANKLIN COUNTY | TEST | 08/20 APPROPRIATION SUBSIDIARY LEDGER FOR 2024 8

| JNL                                                          | SRC EFF DATE                                                                                                    | REFERE                                                                       | NCE                                                                                                    | BUDGET<br>ADJUSTMENTS                                              | ACTUALS                                                                                                    | ENCUMBRANCES                                                                                                    | AVAILABLE<br>BALANCE |
|--------------------------------------------------------------|----------------------------------------------------------------------------------------------------|------------------------------------------------------------------------------|----------------------------------------------------------------------------------------------------|--------------------------------------------------------------------|----------------------------------------------------------------------------------------------------|----------------------------------------------------------------------------------------------------|----------------------|
| 13210800                                                     | 520401                                                                                                    | TRAVEL                                                                       | EXPENSES NO OVERNIGHT                                                                                                    | 5,000.00                                                           | 2,044.40                                                                                                    | 1,147.50                                                                                                    |                      |
| 2318<br>4356                                                 | PRJ 08/09/24<br>POM 08/12/24                                                                                                 | 080924<br>999999                                                             | WARRANT=080924 RUN=1 REGULAR<br>EE REIMBURSEMENT 2024<br>CURRENT PERIOD TOTALS:<br>ACCOUNT BALANCES                                                                                                    | .00<br>.00<br>.00<br>5,000.00                                      | 189.59<br>.00<br>189.59<br>2,233.99                                                                                                    | .00<br>-85.84<br>-85.84<br>1,061.66                                                                                    | 1,704.35             |
| 13210800                                                     | 520402                                                                                                    | TRAVEL                                                                       | EXPENSES WITH OVERNIGHT                                                                                                    | 50,000.00                                                          | 3,596.42                                                                                                    | 13,503.20                                                                                                    |                      |
| 13210800                                                     | 520405                                                                                                    | TUITIO                                                                       | CURRENT PERIOD TOTALS:<br>ACCOUNT BALANCES<br>N PMTS & REIMBURSEMENTS                                                                                                    | .00<br>50,000.00<br>5,000.00                                       | .00<br>3,596.42<br>4,250.00                                                                                                    | .00<br>13,503.20<br>.00                                                                                                | 32,900.38            |
|                                                              |                                                                                                    |                                                                              | CURRENT PERIOD TOTALS:<br>ACCOUNT BALANCES                                                                                                    | .00<br>5,000.00                                                    | .00<br>4,250.00                                                                                                    | .00<br>.00                                                                                                    | 750.00               |
| 13210800                                                     | 520408                                                                                                    | TRAINI                                                                       | NG                                                                                                    | 50,000.00                                                          | 15,147.42                                                                                                    | 33,475.08                                                                                                    |                      |
| 3207<br>5698<br>6591<br>7403<br>3207<br>5698<br>6591<br>7403 | API 08/05/24<br>API 08/09/24<br>API 08/15/24<br>API 08/13/24<br>POL 08/05/24<br>POL 08/09/24<br>POL 08/15/24<br>POL 08/13/24 | 091009<br>247076<br>049737<br>091009<br>091009<br>247076<br>049737<br>091009 | 2ND AGENDA-OHIO STATE/LEVERAGE<br>TRAINING<br>CONTINUING ED TRAININGS E FREE<br>CAREER FAIR<br>2ND AGENDA-OHIO STATE/LEVE2024<br>TRAINING 2024<br>CONTINUING ED TRAININGS E 2024<br>CAREER FAIR 2024<br>CURRENT PERIOD TOTALS:<br>ACCOUNT BALANCES | .00<br>.00<br>.00<br>.00<br>.00<br>.00<br>.00<br>.00<br>.00<br>.00 | $18,062.50 \\ 595.00 \\ 148.75 \\ 42.50 \\ .00 \\ .00 \\ .00 \\ .00 \\ .00 \\ .8,848.75 \\ 33,996.17 \\ .00 \\ .01 \\ .00 \\ .00 \\ .01 \\ .00 \\ .00 \\ .0$ | $\begin{array}{r} .00\\ .00\\ .00\\ .00\\ -18,062.50\\ -595.00\\ -148.75\\ -42.50\\ -18,848.75\\ 14,626.33\end{array}$ | 1,377.50             |
| 13210800                                                     | 520409                                                                                                    | HOSTED                                                                       | EVENTS                                                                                                    | 2,500.00                                                           | .00                                                                                                    | 1,500.00                                                                                                    |                      |
| 13210800                                                     | 520410                                                                                                    | REGIST                                                                       | CURRENT PERIOD TOTALS:<br>ACCOUNT BALANCES<br>RATION FEE-SAME DAY                                                                                                    | .00<br>2,500.00<br>25,000.00                                       | .00<br>.00<br>1,052.50                                                                                                    | .00<br>1,500.00<br>75.00                                                                                               | 1,000.00             |
| 7716<br>2853<br>4356<br>7716                                 | API 08/15/24<br>POE 08/06/24<br>POM 08/12/24<br>POL 08/15/24                                                                 | 103261<br>999999<br>999999<br>103261                                         | OHIO GIS CONFERENCE<br>OHIO GIS CONFERENCE<br>EE REIMBURSEMENT 2024<br>OHIO GIS CONFERENCE 2024<br>CURRENT PERIOD TOTALS:<br>ACCOUNT BALANCES                                                                                                    | .00<br>.00<br>.00<br>.00<br>.00<br>25,000.00                       | 2,792.00<br>.00<br>.00<br>2,792.00<br>3,844.50                                                                                                    | .00<br>3,300.00<br>67.04<br>-2,792.00<br>575.04<br>650.04                                                              | 20,505.46            |
| 13210800                                                     | 520411                                                                                                    | REGIST                                                                       | RATION FEE-OVERNIGHT                                                                                                    | 15,000.00                                                          | 4,060.00                                                                                                    | 3,933.23                                                                                                    |                      |
| 13210800                                                     | 522004                                                                                                    | BUILDI                                                                       | CURRENT PERIOD TOTALS:<br>ACCOUNT BALANCES<br>NGS & OFFICES RENT/LEASE                                                                                                    | .00<br>15,000.00<br>.00                                            | .00<br>4,060.00<br>-114.00                                                                                                    | .00<br>3,933.23<br>.00                                                                                                 | 7,006.77             |
|                                                              |                                                                                                    |                                                                              | CURRENT PERIOD TOTALS:<br>ACCOUNT BALANCES                                                                                                    | .00                                                                | .00                                                                                                    | .00                                                                                                    | 114.00               |

4

| P

#### 09/12/2024 12:07 |FRANKLIN COUNTY | TEST | 08/20 APPROPRIATION SUBSIDIARY LEDGER FOR 2024 8

| JNL                          | SRC EFF DATE                                                 | REFERENCE                                                                                                    | BUDGET<br>ADJUSTMENTS                        | ACTUALS                                                                        | ENCUMBRANCES                                                   | AVAILABLE<br>BALANCE |
|------------------------------|--------------------------------------------------------------|----------------------------------------------------------------------------------------------------|----------------------------------------------|--------------------------------------------------------------------------------|----------------------------------------------------------------|----------------------|
| 13210800                     | 522006                                                       | STORAGE FACILITIES RENT/LEASE                                                                                                    | 12,000.00                                    | 6,179.17                                                                       | 5,820.83                                                       |                      |
| 12210000                     | 522014                                                       | CURRENT PERIOD TOTALS:<br>ACCOUNT BALANCES                                                                                                    | .00<br>12,000.00                             | .00<br>6,179.17                                                                | .00<br>5,820.83                                                | .00                  |
| 13210800                     | 522014                                                       | IT LEASES                                                                                                    | 23,750.00                                    | 15,552.96                                                                      | 10,447.04                                                      |                      |
| 12210000                     | 522101                                                       | CURRENT PERIOD TOTALS:<br>ACCOUNT BALANCES                                                                                                    | .00<br>23,750.00                             | .00<br>15,552.96                                                               | .00<br>10,447.04                                               | -2,250.00            |
| 12210900                     | 522101                                                       | IT SOFTWARE SUBSCRIPTION/MAINT                                                                                                    | 5,929,145.00                                 | 820,446.46                                                                     | 1,331,740.20                                                   |                      |
| 13210800                     | 522102                                                       | CURRENT PERIOD TOTALS:<br>ACCOUNT BALANCES<br>IT MICROSOFT LICENSES                                                                                                    | .00<br>3,929,145.00<br>73,062.00             | .00<br>820,446.46<br>126,522.00                                                | .00<br>1,531,740.20<br>.00                                     | 1,576,958.34         |
|                              |                                                              | CURRENT PERIOD TOTALS:<br>ACCOUNT BALANCES                                                                                                    | .00<br>73,062.00                             | .00<br>126,522.00                                                              | .00<br>.00                                                     | -53,460.00           |
| 13210800                     | 523200                                                       | TRANSCRIPTION EXPENSES                                                                                                    | 25,000.00                                    | 2,846.06                                                                       | 34,950.13                                                      |                      |
| 3216<br>7586<br>3216         | API 08/05/24<br>GNI 08/20/24<br>POL 08/05/24                 | 102926 1ST AGENDA- TRANSCRIPTION EXP<br>7586 RE 2ND HALF TY23 CY 24<br>102926 1ST AGENDA- TRANSCRIPTION2024<br>CURRENT PERIOD TOTALS:<br>ACCOUNT BALANCES                                                     | .00<br>.00<br>.00<br>25,000.00               | 808.00<br>-7,774.55<br>.00<br>-6,966.55<br>-4,120.49                           | .00<br>.00<br>-808.00<br>-808.00<br>34,142.13                  | -5,021.64            |
| 13210800                     | 525000                                                       | MAINTENANCE & REPAIR SERVICES                                                                                                    | 1,000.00                                     | .00                                                                            | .00                                                            |                      |
| 12210000                     | 525004                                                       | CURRENT PERIOD TOTALS:<br>ACCOUNT BALANCES                                                                                                    | .00<br>1,000.00                              | .00<br>.00                                                                     | .00<br>.00                                                     | 1,000.00             |
| 13210800                     | 525004                                                       | BUILDING MAINTENANCE & REPAIR                                                                                                    | 15,000.00                                    | .00                                                                            | .00                                                            |                      |
| 12210800                     | 525008                                                       | CURRENT PERIOD TOTALS:<br>ACCOUNT BALANCES                                                                                                    | .00<br>15,000.00<br>2,500.00                 | .00<br>.00<br>510_61                                                           | .00<br>.00                                                     | 15,000.00            |
| 13210800                     | 323008                                                       | VERICLE MAINTENANCE & REPAIR                                                                                                    | 2,300.00                                     | 519.01                                                                         | 5,400.55                                                       |                      |
| 13210800                     | 525009                                                       | CURRENT PERIOD TOTALS:<br>ACCOUNT BALANCES<br>MAINTENANCE & REPAIR AGREEMNTS                                                                                                    | .00<br>2,500.00<br>35,000,00                 | .00<br>519.61<br>9.073.07                                                      | .00<br>3,480.39<br>17.926.93                                   | -1,500.00            |
| 2011<br>4488<br>2011<br>4488 | API 08/05/24<br>API 08/08/24<br>POL 08/05/24<br>POL 08/08/24 | 802959 SERVICE AGREEMENT HP T1700PS L<br>108318 2ND AGENDA - COPIER LEASE AND<br>802959 SERVICE AGREEMENT HP T17002024<br>108318 2ND AGENDA - COPIER LEASE 2024<br>CURRENT PERIOD TOTALS:<br>ACCOUNT BALANCES | .00<br>.00<br>.00<br>.00<br>.00<br>35,000.00 | $\begin{array}{c} 1,950.00\\ 1,180.70\\ .00\\ 3,130.71\\ 12,203.78\end{array}$ | .00<br>.00<br>-1,950.00<br>-1,180.71<br>-3,130.71<br>14,796.22 | 8,000.00             |

5

| P

#### 09/12/2024 12:07 |FRANKLIN COUNTY | TEST | 08/20 APPROPRIATION SUBSIDIARY LEDGER FOR 2024 8

| JNL           | SRC EFF DATE                | REFERENCE      |                                                               | BUDGET<br>ADJUSTMENTS        | ACTUALS                             | ENCUMBRANCES                    | AVAILABLE<br>BALANCE |
|---------------|-----------------------------|----------------|---------------------------------------------------------------|------------------------------|-------------------------------------|---------------------------------|----------------------|
| 13210800      | 525014                      | IT & UCC MAINT | & REPAIR AGREE                                                | .00                          | 175,000.00                          | 455,000.00                      |                      |
| 12210800      | 526002                      |                | CURRENT PERIOD TOTALS:<br>ACCOUNT BALANCES                    | .00<br>.00                   | .00<br>175,000.00                   | .00<br>455,000.00<br>137,426,12 | -630,000.00          |
| 13210800      | 320002                      | IT DATA PROCES | CURRENT PERIOD TOTALS:<br>ACCOUNT BALANCES                    | .00<br>1,000,000.00          | .00<br>829,729.00                   | .00                             | 32,844.88            |
| 13210800      | 526103                      | ADVERTISING DE | LINQUENT TAXES                                                | 15,000.00                    | -3,619.56                           | 13,000.00                       |                      |
| 7586          | GNI 08/20/24                | 7586 RE 2ND    | HALF TY23 CY 24<br>CURRENT PERIOD TOTALS:<br>ACCOUNT BALANCES | .00<br>.00<br>15,000.00      | -3,619.10<br>-3,619.10<br>-7,238.66 | .00<br>.00<br>13,000.00         | 9,238.66             |
| 13210800      | 529100                      | COST ALLOCATIO | N PLAN                                                        | 41,090.00                    | 41,129.00                           | .00                             |                      |
| 13210800      | 529900                      | OTHER SERVICES | CURRENT PERIOD TOTALS:<br>ACCOUNT BALANCES                    | .00<br>41,090.00<br>6.800.00 | .00<br>41,129.00                    | .00<br>.00                      | -39.00               |
| 13210000      | 525500                      | OTHER SERVICES |                                                               | 0,000.00                     | .00                                 | .00                             |                      |
|               |                             |                | CURRENT PERIOD TOTALS:<br>ACCOUNT BALANCES                    | .00<br>6,800.00              | .00<br>.00                          | .00<br>.00                      | 6,800.00             |
| TOTA<br>21-A  | L 13210800<br>2-2013-APPRSL | &TAX           | CURRENT PERIOD TOTALS:<br>ACCOUNT BALANCES:                   | .00<br>12,760,847.00         | 229,324.06<br>4,180,795.32          | -228,279.85<br>4,456,322.49     | 4,123,729.19         |
| TOTAI<br>REAL | L 2013<br>ESTATE ASSES      | SMENT (21-RE)  | CURRENT PERIOD TOTALS:<br>ACCOUNT BALANCES:                   | .00<br>12,760,847.00         | 229,324.06<br>4,180,795.32          | -228,279.85<br>4,456,322.49     | 4,123,729.19         |

\*\* END OF REPORT - Generated by Tiwuan C. Atchley \*\*

## General Ledger Account Inquiry

Click on the Financials menu and click:

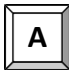

General Ledger Menu

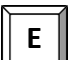

Inquiries and Reports

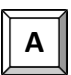

Account Inquiry

| 🐝 Account Ind           | quiry [FRANKLIN COUNTY   TEST   08/20      |                                                                   | AT 😵 🏟 🗗 |
|-------------------------|--------------------------------------------|-------------------------------------------------------------------|----------|
| Close Search Bro        | Nase Output Pirts Display PDP Sare E       | E Schedule Astach Deval Months Seg Find Totals Use Defined Fields |          |
| Account Inquiry [FRANKL | IN COUNTY   TEST   08/20]                  |                                                                   |          |
| Account                 |                                            |                                                                   |          |
|                         |                                            |                                                                   |          |
| Fund                    | Acct                                       |                                                                   |          |
| Drg                     | Acct name                                  | C Account Notes                                                   |          |
| Dbject                  | Туре                                       | - Status -                                                        |          |
| Project                 | Rollup                                     |                                                                   |          |
|                         | Sub-Rollup                                 |                                                                   |          |
|                         | Multi                                      |                                                                   |          |
|                         |                                            |                                                                   |          |
| 4 Year Comparison       | n Current Year History 4 Year Gr           | ih History Graph                                                  |          |
| /r/Per 2024/08          | Fiscal Year 2024 Fiscal                    | aar 2023 Fiscal Year 2022 Fiscal Year 2025                        |          |
| Original Budget         |                                            |                                                                   |          |
| Transfers In            |                                            |                                                                   |          |
| Transfers Out           |                                            |                                                                   |          |
| Revised Budget          |                                            |                                                                   |          |
| Actual (Memo)           |                                            |                                                                   |          |
| Encumbrances            |                                            |                                                                   |          |
| Requisitions            |                                            |                                                                   |          |
| Available               |                                            |                                                                   |          |
| Percent used            |                                            |                                                                   |          |
|                         |                                            |                                                                   |          |
|                         |                                            |                                                                   |          |
|                         |                                            |                                                                   |          |
|                         |                                            |                                                                   |          |
|                         |                                            |                                                                   |          |
|                         |                                            |                                                                   |          |
|                         |                                            |                                                                   |          |
|                         |                                            |                                                                   |          |
| 0 of 0  < <             | Display detail information for current acc | int.                                                              |          |
|                         |                                            |                                                                   |          |

Click on the magnifying glass icon to find a data set. You can also use the keyboard shortcut(Ctrl + F). Enter org code, such as 13210800. Wildcard charters can also be used, such as 1321???? to limit search to orgs with eight digits. Enter object code. In this example, we are using 522101. You can do searches using wildcards, such as 52\* for all services.

|                                                                                                    | uiry [FRANKLIN CO                                                                                                    | JNTY   TE | ST   08/20]                                                                                  |               |                                                                                               |          |                              |                                                                                                    |                        |  |  |  |  |  | 0 | • |   |
|----------------------------------------------------------------------------------------------------|----------------------------------------------------------------------------------------------------|-----------|----------------------------------------------------------------------------------------------|---------------|-----------------------------------------------------------------------------------------------|----------|------------------------------|----------------------------------------------------------------------------------------------------|------------------------|--|--|--|--|--|---|---|---|
| X Q III<br>Close Search Brow                                                                                                    | se Output Print Dis                                                                                                    | olay PDF  | Save Excel                                                                                   | Word Email    | Schedule                                                                                      | • Detail | Montha Seg Find              | Totals                                                                                                    | User Defined<br>Fields |  |  |  |  |  |   |   |   |
| Account Inquiry (FRANKLI                                                                                                    | N COUNTY   TEST   08/20]                                                                                                    |           |                                                                                              |               |                                                                                               |          |                              |                                                                                                    |                        |  |  |  |  |  |   |   | 1 |
| Account                                                                                                    |                                                                                                    |           |                                                                                              |               |                                                                                               |          |                              |                                                                                                    |                        |  |  |  |  |  |   |   |   |
| und 2013                                                                                                    | RE ASSESS                                                                                                    | Acct      | 2013-21-6                                                                                    | 2-08-00-01-00 | 00-01-522101-                                                                                 |          |                              |                                                                                                    |                        |  |  |  |  |  |   |   |   |
| 13210800                                                                                                    | APPRSI &TAX                                                                                                    | Acct      | ame IT SOFTW                                                                                 |               | TION/MAINT                                                                                    |          |                              | ount Not                                                                                                    | tes                    |  |  |  |  |  |   |   |   |
| biect 522101                                                                                                    | IT SOF MNT                                                                                                    | Type      | Expense                                                                                      | ,             | - Status A                                                                                    | ctive    | -                            |                                                                                                    |                        |  |  |  |  |  |   |   |   |
| Project                                                                                                    |                                                                                                    | Rollu     | 21013                                                                                        |               | 21-2013-SVCS & MATL                                                                           | s        |                              |                                                                                                    |                        |  |  |  |  |  |   |   |   |
|                                                                                                    |                                                                                                    | Sub-F     | ollup                                                                                        |               |                                                                                               |          |                              |                                                                                                    |                        |  |  |  |  |  |   |   |   |
|                                                                                                    |                                                                                                    |           | MultiYr Fund                                                                                 |               |                                                                                               |          |                              |                                                                                                    |                        |  |  |  |  |  |   |   |   |
|                                                                                                    | CIPPENT YESP                                                                                                    | HISTORY   | 4 Year Graph                                                                                 | HISTORY G     | rapn                                                                                          |          |                              |                                                                                                    |                        |  |  |  |  |  |   |   |   |
| 4 Year Comparison<br>Yr/Per 2024/08                                                                                                    | Fiscal Year 202                                                                                                    | 4         | Fiscal Year 20                                                                               | 23            | Fiscal Year 202                                                                               | 2        | Fiscal Year 2                | 025                                                                                                    |                        |  |  |  |  |  |   |   |   |
| 4 Year Comparison<br>Yr/Per 2024/08<br>Original Budget                                                                                                    | Fiscal Year 202<br>3,929,145.00                                                                                                  | 4         | Fiscal Year 20                                                                               | 23            | Fiscal Year 202<br>2,883,590.00                                                               | 2        | Fiscal Year 2                | 025                                                                                                    | 1                      |  |  |  |  |  |   |   |   |
| 4 Year Comparison<br>Yr/Per 2024/08<br>Original Budget<br>Transfers In                                                                                     | Fiscal Year 202<br>3,929,145.00                                                                                                  | 4         | Fiscal Year 20<br>2,783,450.00<br>.00                                                        | 23            | Fiscal Year 202<br>2,883,590.00<br>.00                                                        | 2        | Fiscal Year 2                | 025<br>00 💼<br>00 💼                                                                                                    | ]                      |  |  |  |  |  |   |   |   |
| 4 Year Comparison<br>Yr/Per 2024/08<br>Original Budget<br>Transfers In<br>Transfers Out                                                                    | Fiscal Year 202<br>3,929,145.00<br>.00                                                                                           | 4         | Fiscal Year 20<br>2,783,450.00<br>.00                                                        | 23            | Fiscal Year 202<br>2,883,590.00<br>.00                                                        | 2        | Fiscal Year 2                | 025<br>00 <b>•</b><br>00 <b>•</b><br>00 <b>•</b>                                                                            | ]<br>]                 |  |  |  |  |  |   |   |   |
| 4 Year Comparison<br>Yr/Per 2024/08<br>Original Budget<br>Transfers In<br>Transfers Out<br>Revised Budget                                                  | Fiscal Year 202<br>3,929,145.00<br>.00<br>3,929,145.00                                                                           | 4         | Fiscal Year 20<br>2,783,450.00<br>.00<br>2,783,450.00                                        |               | Fiscal Year 202<br>2,883,590.00<br>.00<br>2,883,590.00                                        | 2        | Fiscal Year 2                | 025<br>00 <b>•</b><br>00 <b>•</b><br>00 <b>•</b><br>00 <b>•</b>                                                             | ]                      |  |  |  |  |  |   |   |   |
| 4 Year Comparison<br>Yr/Per 2024/08<br>Original Budget<br>Transfers In<br>Transfers Out<br>Revised Budget<br>Actual (Memo)                                 | Fiscal Year 200<br>3,929,145.00<br>.00<br>3,929,145.00<br>3,929,145.00<br>820,446.46                                             | 4         | Fiscal Year 20<br>2,783,450.00<br>.00<br>2,783,450.00<br>2,783,450.00<br>2,747,070.90        |               | Fiscal Year 202<br>2,883,590.00<br>.00<br>2,883,590.00<br>1,580,030.89                        | 2        | Fiscal Year 1<br>-<br>-<br>- | 025<br>00 <b>•</b><br>00 <b>•</b><br>00 <b>•</b><br>00 <b>•</b><br>00 <b>•</b>                                              | )<br>)<br>)            |  |  |  |  |  |   |   |   |
| 4 Year Comparison<br>Yr/Per 2024/08<br>Original Budget<br>Transfers In<br>Transfers Out<br>Revised Budget<br>Actual (Memo)<br>Encumbrances                 | Fiscal Year 203<br>3,929,145.00<br>.00<br>3,929,145.00<br>3,929,145.00<br>820,446.46<br>1,861,740.20                             |           | Fiscal Year 20<br>2,783,450.00<br>.00<br>2,783,450.00<br>2,783,450.00<br>2,747,070.90<br>.00 |               | Fiscal Year 202<br>2,883,590.00<br>.00<br>2,883,590.00<br>1,580,030.89<br>.00                 |          | Fiscal Year 2                | 025<br>00 <b>•</b><br>00 <b>•</b><br>00 <b>•</b><br>00 <b>•</b><br>00 <b>•</b>                                              | ]<br>]<br>]            |  |  |  |  |  |   |   |   |
| 4 Year Comparison<br>Yr/Per 2024/08<br>Original Budget<br>Transfers In<br>Transfers Out<br>Revised Budget<br>Actual (Memo)<br>Encumbrances<br>Requisitions | Fiscal Year 200<br>3,929,145.00<br>.00<br>3,929,145.00<br>820,446.40<br>1,861,740.20<br>.00                                      |           | Fiscal Year 20<br>2,783,450.00<br>.00<br>2,783,450.00<br>2,743,450.00<br>2,747,070.90<br>.00 |               | Fiscal Year 202<br>2,883,590.00<br>.00<br>2,883,590.00<br>1,580,030.89<br>.00                 |          | Fiscal Year 2                | 025<br>00 <b>9</b><br>00 <b>9</b><br>00 <b>9</b><br>00 <b>9</b><br>00 <b>9</b><br>00 <b>9</b>                               | ]<br>]<br>]<br>]       |  |  |  |  |  |   |   |   |
| 4 Year Comparison<br>/r/Per 2024/08<br>Original Budget<br>fransfers In<br>Revised Budget<br>Actual (Memo)<br>Incumbrances<br>Requisitions<br>Available     | Fiscal Year 20:<br>3,029,145.00<br>00<br>3,929,145.00<br>00<br>3,929,145.00<br>82,0,466.46<br>1,861,764.02<br>00<br>1,246,958.34 | 4         | Fiscal Year 20<br>2,783,450 00<br>.00<br>2,783,450 00<br>2,747,070 90<br>.00<br>36,379.10    |               | Fiscal Year 202<br>2,883,590.00<br>.00<br>2,883,590.00<br>1,580,030.89<br>.00<br>1,303,559.11 |          | Fiscal Year                  | 025<br>00 <b>•</b><br>00 <b>•</b><br>00 <b>•</b><br>00 <b>•</b><br>00 <b>•</b><br>00 <b>•</b><br>00 <b>•</b><br>00 <b>•</b> | ]<br>]<br>]<br>]       |  |  |  |  |  |   |   |   |

| Sournal Selection Criteria                                                                                                    | Detail                                                    |
|----------------------------------------------------------------------------------------------------|-----------------------------------------------------------|
| Back Accept Cantel Account Inquiry [FRANKLIN COUNTY   TEST   08/20] > Journal Selection Criteria >                                                                                                    | Months                                                    |
| Date range         01/01/2023         to         12/31/2023         To           Year/period         2023         1         to         2023         12           Include Unposted journals         Image: Comparis         Image: Comparis         Ima | Seg Find                                                  |
| Limit To:<br>Actual journals<br>Budget journals                                                                                                    | Totals                                                    |
|                                                                                                    |                                                           |
| Source Journal                                                                                                    | " <u>Detail</u> "shows detail<br>transactions information |
| Reference 2 Reference 3 Reference 4 Invoice                                                                                                    |                                                           |
|                                                                                                    |                                                           |
|                                                                                                    |                                                           |
| Include encumbrance journals in detail.                                                                                                    |                                                           |

Enter preferences on the Journal Selection Criteria box to limit your Search to certain criteria.

Use the Date range fields to limit search to a specific time period.

You may limit the search by Source Journal. Click on the browse button for a list of Source Journal Codes to choose from.

You may also limit the search by entering information in the Reference Fields (Ref1 is vendor number, Ref2 is purchase order).

After entering your search preferences, press enter to start the search.

| \$ A       | Account Detail     |                         |                |             |            |              |            |                |        |     |          |            |             |                 | 🌣 😗 TA          |
|------------|--------------------|-------------------------|----------------|-------------|------------|--------------|------------|----------------|--------|-----|----------|------------|-------------|-----------------|-----------------|
| ←<br>Back  | Accept Cancel      | Q Đ<br>Search Output    | Print Display  | PDF Sa      | <b>3</b> 2 | E Detail     | Journal    | Approvals      |        |     |          |            |             |                 |                 |
| Account In | nquiry [FRANKLIN C | OUNTY   TEST   08/20] > | Account Detail | 0           |            |              |            |                |        |     |          |            |             |                 |                 |
| Org 13:    | 210800 Object      | 522101 Project          |                | Accou       | unt        | 2013-21-A2-0 | 3-00-01-00 | 000-01-522101- |        |     |          |            |             |                 |                 |
|            |                    |                         | Account D      | Description |            | IT SOFTWARE  | SUBSCRI    | PTION/MAINT    |        |     |          |            |             |                 |                 |
| Posted     | YR/Per             | Journal Eff Dt          | Post Date      | Src         | Ref1       | Project Stri | ng         |                | P0/Ref | 2   | Ref3     | Ref4       | Amount      | Check # Warrant | Vendor          |
| Y          | 2023/12            | 10935 12/28/23          | 12/28/23       | PON         | 800213     |              |            |                | 32114  | 047 | CAN 1    | PO MAINT   | -194,774.00 |                 | WOOLPERT INC    |
| Y          | 2023/12            | 10935 12/28/23          | 12/28/23       | PON         | 801584     |              |            |                | 32114  | 012 | CAN 1    | PO MAINT   | -64,359.65  |                 | TYLER TECHNOLC  |
| Y          | 2023/12            | 10935 12/28/23          | 12/28/23       | PON         | 800213     |              |            |                | 32114  | 015 | CAN 1    | PO MAINT   | -500,151.00 |                 | WOOLPERT INC    |
| Y          | 2023/12            | 9261 12/20/23           | 12/20/23       | PON         | 134667     |              |            |                | 32114  | 044 |          | PO MAINT   | -91.20      |                 | MNJ TECHNOLOG   |
| Y          | 2023/12            | 3122 12/07/23           | 12/08/23       | POL         | 801584     |              |            |                | 32114  | 012 | 21008798 | LIQ/INV    | -32,960.00  |                 | TYLER TECHNOLC  |
| Y          | 2023/12            | 3122 12/07/23           | 12/08/23       | API         | 801584     |              |            |                | 32114  | 012 | 21008798 | W 1208ACH1 | 32,960.00   | 604169 1208ACH1 | TYLER TECHNOLC  |
| Y          | 2023/10            | 10080 10/30/23          | 10/30/23       | PON         | 134667     |              |            |                | 32114  | 044 |          | PO MAINT   | 91.20       |                 | MNJ TECHNOLOG   |
| Y          | 2023/10            | 7595 10/20/23           | 10/20/23       | PON         | 134667     |              |            |                | 32114  | 044 |          | PO MAINT   | -91.20      |                 | MNJ TECHNOLOG   |
| Y          | 2023/10            | 7161 10/19/23           | 10/20/23       | API         | 801584     |              |            |                | 32114  | 012 | 20986711 | W 1020ACH1 | 203,073.70  | 601139 1020ACH1 | TYLER TECHNOLC  |
| Y          | 2023/10            | 7161 10/19/23           | 10/20/23       | POL         | 801584     |              |            |                | 32114  | 012 | 20986711 | LIQ/INV    | -225,637.45 |                 | TYLER TECHNOLC  |
| Y          | 2023/10            | 7160 10/19/23           | 10/20/23       | POL         | 801584     |              |            |                | 32114  | 012 | 20986710 | LIQ/INV    | -225,637.45 |                 | TYLER TECHNOLC  |
| Y          | 2023/10            | 7160 10/19/23           | 10/20/23       | API         | 801584     |              |            |                | 32114  | 012 | 20986710 | W 1020ACH1 | 203,073.70  | 601139 1020ACH1 | TYLER TECHNOLC  |
| Y          | 2023/10            | 7159 10/19/23           | 10/20/23       | API         | 801584     |              |            |                | 32114  | 012 | 20986703 | W 1020ACH1 | 203,073.70  | 601139 1020ACH1 | TYLER TECHNOLC  |
| Y          | 2023/10            | 7159 10/19/23           | 10/20/23       | POL         | 801584     |              |            |                | 32114  | 012 | 20986703 | LIQ/INV    | -225,637.45 |                 | TYLER TECHNOLC  |
| Y          | 2023/10            | 7156 10/18/23           | 10/20/23       | POL         | 801584     |              |            |                | 32114  | 012 | 20985964 | LIQ/INV    | -22,287.00  |                 | TYLER TECHNOLC  |
| Y          | 2023/10            | 7156 10/18/23           | 10/20/23       | API         | 801584     |              |            |                | 32114  | 012 | 20985964 | W 1020ACH1 | 22,287.00   | 601139 1020ACH1 | TYLER TECHNOLC  |
| Y          | 2023/10            | 7155 10/18/23           | 10/20/23       | API         | 801584     |              |            |                | 32114  | 012 | 20985962 | W 1020ACH1 | 30,725.00   | 601139 1020ACH1 | TYLER TECHNOLC  |
| Y          | 2023/10            | 7155 10/18/23           | 10/20/23       | POL         | 801584     |              |            |                | 32114  | 012 | 20985962 | LIQ/INV    | -30,725.00  |                 | TYLER TECHNOLC  |
| Y          | 2023/10            | 7154 10/18/23           | 10/20/23       | POL         | 801584     |              |            |                | 32114  | 012 | 20985959 | LIQ/INV    | -32,985.00  |                 | TYLER TECHNOLC  |
| Y          | 2023/10            | 7154 10/18/23           | 10/20/23       | API         | 801584     |              |            |                | 32114  | 012 | 20985959 | W 1020ACH1 | 32,985.00   | 601139 1020ACH1 | TYLER TECHNOLC  |
| v          | 2023/10            | 6578 10/17/23           | 10/19/23       | APN         | 801584     |              |            |                | 32114  | 112 | 20910131 | REPL/INV   | -157 500 00 | 588582 0420ACH1 | TVI ER TECHNOLO |
| Total Amou | int                | 5,530,520.90            |                |             |            |              |            |                |        |     |          |            |             |                 |                 |

Detail of API entry (above) shows details such as PO Number, vendor, invoice number, etc. of selected entry (below).

| 🐝 Invoice D           | ata [FRANKLIN COUNTY   TEST   08/20]                                                                                                    | ¢ @                                            | ТА |
|-----------------------|----------------------------------------------------------------------------------------------------|------------------------------------------------|----|
| Email                 | StateSure         Image: StateSure         Image: StateSure |                                                |    |
| Account Inquiry [FRAM | KLIN COUNTY   TEST   08/20] > Account Detail > Invoice Data [FRANKLIN COUNTY   TEST   08/20]                                                                                                    |                                                |    |
| Invoice               |                                                                                                    |                                                |    |
| Invoice               | 070-109296                                                                                                    | Vendor 801584 Remit 0                          |    |
| Year/per              | 2023 12                                                                                                    | Name TYLER TECHNOLOGIES INC                    |    |
| Туре                  | 1 Invoice                                                                                                    | Terms Address Remits                           |    |
| Cash Account          | 9999 101000 CASH                                                                                                    |                                                |    |
| PO                    | 32114012                                                                                                    |                                                |    |
| Contract              |                                                                                                    |                                                |    |
|                       |                                                                                                    |                                                |    |
| Gross amt             | 32,960.00                                                                                                    | Desc IMPLEMENTATION SERVICE AS OF OCT 31, 2023 |    |
| Disc date             |                                                                                                    | Status P Paid                                  |    |
| Disc basis            | .00                                                                                                    | Voucher 153107                                 |    |
| Disc percent          | .000                                                                                                    | Warrant 1208ACH1                               |    |
| Net amount            | 32,960.00                                                                                                    | Inv date 12/07/2023                            |    |
| Retainage             | .00 Details                                                                                                    | Due date 12/07/2023                            |    |
|                       |                                                                                                    | Work Order/Task 0                              |    |
| Payment meth          | E EFT                                                                                                    | Dept/Loc 32114                                 |    |
| Check no              | 604169                                                                                                    |                                                |    |
| Check date            | 12/12/2023                                                                                                    | Separate check                                 |    |
|                       |                                                                                                    | Include documentation                          |    |
| Payment Amount        | 32,960.00                                                                                                    | PA applied                                     |    |
|                       |                                                                                                    |                                                |    |
|                       |                                                                                                    |                                                |    |
|                       |                                                                                                    |                                                |    |
|                       |                                                                                                    |                                                |    |
|                       |                                                                                                    |                                                |    |
|                       |                                                                                                    |                                                |    |
|                       |                                                                                                    |                                                |    |
| Display comments      | associated with this invoice. (C)                                                                                                    |                                                |    |
|                       |                                                                                                    |                                                |    |

| Account inqu                              | iry [FRANKLIN COUN     | FY   TEST   08/20] |                           |                         |      |                           |                        |  | 4 |
|-------------------------------------------|------------------------|--------------------|---------------------------|-------------------------|------|---------------------------|------------------------|--|---|
| Close Search Browse                       | Output Print Display   | PDF Save Excel     | Word Email Schedule       | 0<br>Attach             | Deta | il Months Seg Find Totals | User Defined<br>Fields |  |   |
| Account Inquiry [FRANKLIN                 | COUNTY   TEST   08/20] |                    |                           |                         |      |                           |                        |  |   |
| Account                                   |                        |                    |                           |                         |      |                           |                        |  |   |
| Fund 2012                                 | 05 400500              | And 0010.01.4      | A 00 00 01 0000 01 5000   | 1.1                     |      |                           |                        |  |   |
| 2013                                      | ADDDCI STAY            | Acct 2013-21-A     | 12-08-00-01-0000-01-52210 | ль.<br>т                |      |                           | lates                  |  |   |
| Dilect 522101                             | IT SOF MNT             | Type Expense       | The SUBSCRIPTION/MAIN     | tus Ac                  | tive | Account N                 | totes                  |  |   |
| Project                                   |                        | Rollup 21C13       | 21-2013-SV                | CS & MATLS              |      |                           |                        |  |   |
| Cresticute L                              |                        | Sub-Rollup         |                           |                         |      |                           |                        |  |   |
|                                           |                        | MultiYr Fund       |                           |                         |      |                           |                        |  |   |
|                                           |                        |                    |                           |                         |      |                           |                        |  |   |
| 4 Veer Comparison                         | Current Vear Hi        | etory 4 Veer Grenh | Wietory Graph             |                         |      |                           |                        |  |   |
| 4 rear comparison                         | _                      | atory 4 rear oraph | matory oruph              |                         |      |                           |                        |  |   |
| r/Per 2024/08                             | Fiscal Year 2024       | Fiscal Year 20     | 23 Fisc                   | al Year 2022            |      | Fiscal Year 2025          |                        |  |   |
| Original Budget                           | 3,929,145.00           | 2,783,450.00       | J 📄 2,88                  | 3,590.00                |      | .00                       |                        |  |   |
| ransfers In                               | .00                    | .00                | J 💼                       | .00                     |      | .00                       |                        |  |   |
| ransfers Out                              | .00                    | .00                | J 📄                       | .00                     |      | .00                       |                        |  |   |
| levised Budget                            | 3,929,145.00           | 2,783,450.00       | 2,88                      | 33,590.00               |      | .00                       | _                      |  |   |
| Actual (Memo)                             | 820,446.46             | 2,747,070.90       | 1,58                      | 80,030.89               |      | .00                       |                        |  |   |
|                                           | 1 961 740 20           | .00                | <u>ا ا ا</u>              | .00                     |      | .00                       |                        |  |   |
| Encumbrances                              | 1,001,740.20           |                    |                           |                         |      |                           | =                      |  |   |
| Encumbrances<br>Requisitions              | .00                    |                    |                           |                         |      | .00                       |                        |  |   |
| Encumbrances<br>Requisitions<br>Available | .00                    | 36,379.10          | 1,30                      | 03,559.1 <mark>1</mark> |      | .00                       | <b>-</b>               |  |   |

Above shows the "<u>4 Year Comparison</u>" tab. This shows the detail for the current fiscal year, the two previous fiscal years, and the next fiscal year. Clicking on a folder symbol provides additional detail for each field where available(including requisitions) as it appears below.

| - 14      | Acce       | bunt De   | etail     |             |             |               |                |           |        |          |           |                     |           |      |            |           |            |   |            |                   | ٠      | 0       | ТА    |
|-----------|------------|-----------|-----------|-------------|-------------|---------------|----------------|-----------|--------|----------|-----------|---------------------|-----------|------|------------|-----------|------------|---|------------|-------------------|--------|---------|-------|
| ←<br>Baci |            | 20ept Can | 3<br>noel | Q<br>Search | Output      | Print Display | y PDF          | B<br>Save | E      | <u>₽</u> | Detail    | <b>L</b><br>IerruoL | Approvals |      |            |           |            |   |            |                   |        |         |       |
| Accol     | unt Inquir | y [FRANKL |           | DUNTY   TES | ST   08/20] | > Account De  | etail          |           |        |          |           |                     |           |      |            |           |            |   |            |                   |        |         |       |
| Org       | 132108     | 00 Ob     | viect     | 522101      | Project     |               | Ar             | ccount    |        | 2013-2   | 1-A2-08-  | 00-01-00            | 100-01-52 | 101- |            |           |            |   |            |                   |        |         |       |
|           | 1          |           |           |             |             | Accou         | unt Descriptio | m         |        | IT SOFT  | WARE S    | SUBSCRI             | PTION/M   | INT  |            |           |            |   |            |                   |        |         | 1     |
| Poste     | d 1        | rR/Per    |           | Journal     | Eff Dt      | Post Date     | 5              | Src       | Ref1   | Prr      | ect Strin | q                   |           |      | PO/Ref2    | Ref3      | Ref4       |   | Amount     | Check # Warrant   | Vendor |         | 1     |
| Y         | 2          | .024/07   |           | 14903       | 07/30/24    | 07/30/2       | .4 G           | 3NI       | 14903  |          |           |                     |           |      | 21HERNANDE | 21ATCHLEY | TREAS      |   | 4,040.00   |                   |        |         |       |
| Y         | 2          | 2024/07   |           | 14903       | 07/30/24    | 07/30/2       | 4 C            | 3NI       | 14903  |          |           |                     |           |      | 21HERNANDE | 21ATCHLEY | TREAS      |   | 2,865.96   |                   |        |         | · · · |
| Y         | 2          | 2024/07   |           | 14597       | 07/29/24    | 07/29/2       | 4 A            | API       | 801584 |          |           |                     |           |      | 42114035   | 21110218  | W 0730ACH1 |   | 51,262.00  | 621237 0730ACH1   | TYLER  | TECHI   | NOLC  |
| Y         | 2          | :024/07   |           | 234         | 07/01/24    | 07/01/2       | .4 A           | API       | 777212 |          |           |                     |           |      | 42114029   | 21096610  | 1707       |   | 1,599.00   | 618980 0701ACH2   | US BAI | NK NAT  | FION, |
| Y         | 2          | :024/06   |           | 7477        | 06/13/24    | 06/17/2       | .4 A           | API       | 801584 | 6        |           |                     |           |      | 42114035   | 21092534  | W 0618ACH1 |   | 49,496.00  | 618311 0618ACH1   | TYLER  | TECHI   | NOLC  |
| Y         | 2          | .024/05   |           | 12482       | 05/24/24    | 05/28/2-      | .4 A           | API       | 212601 |          |           |                     |           |      | 42113009   | 21083722  | W 05292401 |   | 476.00     | 21050927 05292401 | INSPE  | RITY BI | USIN  |
| Y         | 2          | .024/05   |           | 5994        | 05/13/24    | 05/14/2-      | .4 A           | API       | 800213 | l.       |           |                     |           |      | 42114036   | 21078984  | W 0514ACH1 |   | 206,976.20 | 615980 0514ACH1   | WOOL   | PERT I  | NC    |
| Y         | 2          | .024/05   |           | 3650        | 05/06/24    | 05/08/2-      | .4 A           | API       | 801584 | l.       |           |                     |           |      | 42114035   | 21075100  | W 0508ACH1 |   | 54,395.00  | 614820 0508ACH1   | TYLER  | TECHI   | NOLC  |
| Y         | 2          | .024/04   |           | 13928       | 04/30/24    | 04/30/2       | .4 G           | 3NI       | 13928  |          |           |                     |           |      | 21CALDWE   |           | TREAS      |   | 19,447.00  |                   |        |         |       |
| Y         | 2          | .024/04   |           | 12620       | 04/24/24    | 04/25/2       | .4 A           | API       | 370981 |          |           |                     |           |      | 42115011   | 21070213  | W 04262401 |   | 8,175.30   | 21044989 04262401 | JOTFO  | RM IN   | с     |
| Y         | 2          | .024/04   |           | 8036        | 04/16/24    | 04/17/2       | .4 A           | API       | 801584 | 4        |           |                     |           |      | 42114035   | 21066955  | W 0417ACH1 |   | 38,840.00  | 613914 0417ACH1   | TYLER  | TECHI   | NOLC  |
| Y         | 2          | .024/03   |           | 10193       | 03/20/24    | 03/22/2       | .4 A           | API       | 801584 | A        |           |                     |           |      | 42114035   | 21054260  | W 0325ACH1 |   | 33,284.00  | 611855 0325ACH1   | TYLER  | TECHI   | NOLC  |
| Y         | 2          | .024/03   |           | 10191       | 03/20/24    | 03/22/2       | .4 A           | API       | 801584 | A.       |           |                     |           |      | 42114035   | 21054258  | W 0325ACH1 |   | 29,041.00  | 611855 0325ACH1   | TYLER  | TECHN   | NOLC  |
| Y         | 2          | .024/02   |           | 592         | 02/01/24    | 02/02/24      | .4 A           | API       | 800213 | 1        |           |                     |           |      | 42114036   | 21028938  | W 0205ACH1 |   | 230,898.00 | 607910 0205ACH1   | WOOL   | PERTIN  | NC    |
| Y         | 2          | .024/01   |           | 10210       | 01/31/24    | 01/30/2/      | .4 G           | 3EN       | 10210  |          |           |                     |           |      | 21HERNANDE | 21CALDWE  | TREAS      |   | 12,445.00  |                   |        |         |       |
| Y         | 2          | .024/01   |           | 7272        | 01/23/24    | 01/24/2/      | .4 A           | API       | 801584 | å        |           |                     |           |      | 42114035   | 21025908  | W 0124ACH1 |   | 39,564.00  | 607469 0124ACH1   | TYLER  | TECHN   | NOLC  |
| Y         | 2          | .024/01   |           | 7271        | 01/23/24    | 01/24/2/      | .4 A           | PI        | 801584 | l.       |           |                     |           |      | 42114035   | 21025907  | W 0124ACH1 |   | 37,642.00  | 607469 0124ACH1   | TYLER  | TECHN   | NOLC  |
| _         |            |           |           |             |             |               |                |           |        |          |           |                     |           |      |            |           |            | _ |            |                   |        |         |       |
| Total/    | amount     |           |           | 820.4       | 16 16       |               |                |           |        |          |           |                     |           |      |            |           |            |   |            |                   |        |         |       |

If you perform a Find and click on the budget group rollup association for the current account that allows you to put in a rollup code.

| Account Inquiry [FRANKLIN COUNTY ] TEST [03/20] > %.   Account Inquiry [FRANKLIN COUNTY ] TEST [03/20] > %.  Account  Fund                                                                                                    | Account Ir                    | nquiry [FRANKLIN COU | NTY   TEST   08           | 3/20]                |                  |                  |
|----------------------------------------------------------------------------------------------------|-------------------------------|----------------------|---------------------------|----------------------|------------------|------------------|
| Account Inquiry [FRANKLIN COUNTY   TEST   08/20] > Q. Account  Fund                                                                                                    | Close Accept C                | ancel Query Sort By  |                           |                      |                  |                  |
| Accunt  Acct   Acct  Acct   Acct  Acct  A | Account Inquiry [FRANK        | Segment              | ۹                         |                      |                  |                  |
| Fund                                                                                                    | Account                       |                      |                           |                      |                  |                  |
| A Year Comparison       Current Year       History       4 Year Graph       History Graph         4 Year Comparison       Current Year       History       4 Year Graph       History Graph         YI/Per 2024/08       Fiscal Year 2024       Fiscal Year 2023       Fiscal Year 2022       Fiscal Year 2025         Original Budget       Image: Comparison       Image: Comparison       Image: Comparison       Image: Comparison         YI/Per 2024/08       Fiscal Year 2024       Fiscal Year 2023       Fiscal Year 2025       Fiscal Year 2025         Original Budget       Image: Comparison       Image: Comparison       Image: Comparison       Image: Comparison         Transfers In       Image: Comparison       Image: Comparison       Image: Comparison       Image: Comparison         Encumbrances       Image: Comparison       Image: Comparison       Image: Comparison       Image: Comparison         Anailable       Image: Comparison       Image: Comparison       Image: Comparison       Image: Comparison         Pricent Used       Image: Comparison       Image: Comparison       Image: Comparison       Image: Comparison         Pricent Used       Image: Comparison       Image: Comparison       Image: Comparison       Image: Comparison         Pricent Used       Image: Comparison       Image: Comparison                                                                                                    | Fund Org Object               |                      | Acct<br>Acct name<br>Type |                      | Status           | Account Notes    |
| AuthYr Fund         4 Year Comparison       Current Year       History       4 Year Graph       History Graph         Y//Per 2024/08       Fiscal Year 2024       Fiscal Year 2023       Fiscal Year 2022       Fiscal Year 2025         Original Budget       Image State State                                                                                                    | Project                       |                      | Rollup<br>Sub-Rollup      | 21C13                |                  |                  |
| 4 Year Comparison     Current Year     History     4 Year Graph     History Graph       Yr/Per 2024/08     Fiscal Year 2024     Fiscal Year 2023     Fiscal Year 2025       Original Budget     Image: Strain Strain                                                                                                    |                               |                      |                           | MultiYr Fund         |                  |                  |
| Fiscal Year 2024     Fiscal Year 2024     Fiscal Year 2023     Fiscal Year 2023       Original Budget     Image: Comparison of the comparison of the comp                                                                            | 4 Year Comparis               | on Current Year      | History 4 Ye              | ar Graph History Gra | ph               |                  |
| Original Budget                                                                                                    | Yr/Per 2024/08                | Fiscal Year 2024     |                           | Fiscal Year 2023     | Fiscal Year 2022 | Fiscal Year 2025 |
| Innates In Transfers Out Transfers Out Transfers Out Comparison Comparison Co | Original Budget               |                      |                           |                      |                  |                  |
| Revised Budget                                                                                                    | Transfers In<br>Transfers Out |                      |                           |                      |                  |                  |
| Actual (Memo)     Image: Comparison of the comparison of the comparison of t                           | Revised Budget                |                      |                           |                      |                  |                  |
| Requisitions                                                                                                    | Actual (Memo)                 |                      |                           |                      |                  |                  |
| Available Percent used                                                                                                    | Encumbrances                  |                      |                           |                      |                  |                  |
| Percent used                                                                                                    | Available                     |                      |                           |                      |                  |                  |
|                                                                                                    | Percent used                  |                      |                           |                      |                  |                  |
|                                                                                                    |                               |                      |                           |                      |                  |                  |
|                                                                                                    |                               |                      |                           |                      |                  |                  |
|                                                                                                    |                               |                      |                           |                      |                  |                  |
|                                                                                                    |                               |                      |                           |                      |                  |                  |
|                                                                                                    |                               |                      |                           |                      |                  |                  |
|                                                                                                    | 0.of 0 1 < <                  | Rollup code.         |                           |                      |                  |                  |
| Rollup code.                                                                                                    | 000 11 1                      | / /1                 |                           |                      |                  |                  |

Then click on the checkmark.

| X         Q         III         D         IIII         IIIII         IIIIIIIIIIIIIIIIIIIIIIIIIIIIIIIIIIII                                                                                                    |
|----------------------------------------------------------------------------------------------------|
| Account Inquiry [FRANKLIN COUNTY ] TEST ] 08/20]           Account           Fund         2013           9         13210100           9         13210100           9         520000           9         520000           9         520100           9         10110           100         1000000000000000000000000000000000000 |
| Fund         2013                                                                                                    |
| Sub-Rollup  MultiYr Fund                                                                                                    |
| 4 Year Comparison         Current Year         History         4 Year Graph         History Graph           Y//Per 2024/08         Fiscal Year 2024         Fiscal Year 2023         Fiscal Year 2022         Fiscal Year 2025                                                                                                  |
| Original Budget .00 .00 .00 .00 .00                                                                                                    |
| Transfers In                                                                                                    |
| Iransfers Out .00000000                                                                                                    |
|                                                                                                    |
|                                                                                                    |
| Requisitions .00 .00 .00 .00 .00 .00 .00 .00 .00 .0                                                                                                    |
| Available .00 .00 .00 .00                                                                                                    |
| Percent used .00 .00 .00 .00                                                                                                    |